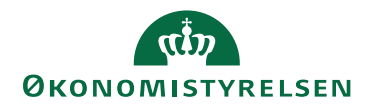

# Navision Stat 9.4

ØSY/STO

24. marts 2021

# Ressourceplanlægning

# Overblik

En vigtig del, at have overblik over, i forhold til din institutionens økonomistyring, er ressourcerne. Dette kan fx være medarbejdere, maskiner mv. Dette overblik kan du skabe i Navision Stats ressourceplanlægning, hvor der er mulighed for at opbygge et ressourcekartotek.

Ressourceplanlægning har også integration til Personale, Sager og Finans.

Integrationen mellem Personale og Ressourceplanlægning afspejler sig ved, at en medarbejder der oprettes i Personale, også kan bliver oprettet som en ressource i Ressourceplanlægning samtidig. Integrationen til Sager består i at ressourcen kan indgå i sagsplanlægning og kostprisberegning. Og integrationen til Finans består i, at du får mulighed for at bogføre forbrug og indtjening i forbindelse med salg af ressourcer.

# Indhold

| Ressourceplanlægning1           |
|---------------------------------|
| Overblik1                       |
| Målgruppe 4                     |
| Hvorfor er det vigtigt? 4       |
| GDPR & Copyright 4              |
| Seneste ændring 4               |
| Beskrivelse                     |
| Roller                          |
| Ressourceopsætning 6            |
| Arbejdstyper                    |
| Ressourceenheder                |
| Generelt om afledning af priser |
| Ressourcekostpris               |
| Priser tilknyttet ressource     |
| Ressourcesalgspris              |
| Kladdetyper13                   |
| Ressourcekort                   |
| Ressourcekapacitet              |
| Ressourcegrupper19              |
| Periodiske aktiviteter          |
| Oprettelse af normtimer         |
| Beregning af standardkostpriser |
| Reguler ressourcepriser         |

| Foreslå ress. salgspris (ress)                    |
|---------------------------------------------------|
| Foreslå ress. salgspris (pris)                    |
| Ressourceprisforslag                              |
| Opdater ressourcesalgspris                        |
| Korrektion af ressourcepriser (forbrug)           |
| Indlæs og udlæs af ressourcekostpriser 41         |
| Kopiering af kostpriser til ressourcepristabel 42 |
| Ressourcepristabellen                             |
| Ressourcekladden                                  |
| Ressourceposter                                   |
| Rapportering                                      |
| Ressource – løngrundlag 48                        |
| Ressourceprisliste                                |
| Ressource-stamoplysninger                         |
| Ressourceforbrug                                  |
| Ressourcejournal                                  |
| Ressourcekladde – kontrol 51                      |
| Ressourcestatistik                                |
| Henvisninger                                      |
| Brugerveiledninger 53                             |

#### Målgruppe

Vejledningen henvender sig til de medarbejdere, som skal have et overblik over institutionens ressourcer, via et ressourcekartotek, hvad enten det er ansatte eller maskiner.

Adgangen til de oplysninger som ressourceplanlægning indeholder, styres via rettigheder og kan tildeles til andre end de regnskabsmæssige brugere af Navision Stat. Dette kunne fx være medarbejdere i sekretariatet.

#### Hvorfor er det vigtigt?

For at sikre en effektiv styring af planlægning i institutionen, er det vigtigt at have en optimal ressourceudnyttelse. Dine ressourcer er grundstenen ift., at kunne opgøre, hvad forskellige aktiviteter koster, og du kan bruge dine ressourceposter til lønfordeling fx i udgiftsfordelingen og/eller i ressourcekuben i LDV. Du kan opnå effektiv styring ved at tage udgangspunkt i ressourcernes tilgængelighed og kapacitet.

#### **GDPR & Copyright**

En delmængde eller hele emner i teksten af denne dokumentation til Microsoft Dynamics NAV er blevet ændret af Økonomistyrelsen. I tilfælde af personoplysninger er data enten blevet anonymiseret, sløret eller opdigtet. © 2021 Microsoft Corporation and Økonomistyrelsen. All rights reserved.

#### Seneste ændring

Publiceret første gang:14. februar 2004Seneste ændring:24. marts 2021 - Webtilgængelig

# Beskrivelse

Før du kan læse denne vejledning, skal du være bekendt med den nye brugergrænseflade introduceret med Navision Stat 7.0. Det anbefales at læse den statslige brugervejledning til brugergrænsefladen, som giver en bred og detaljeret introduktion til brugergrænsefladen, og som kan bruges som opslagsværk.

Alle de viste skærmbilleder i denne vejledning er eksempler, og det har været nødvendigt at foretage redigering af disse.

# Roller

Adgangen til de forskellige områder og funktioner i Navision Stat er inddelt i roller. Man skal have de korrekte roller for at have adgang til alle funktionerne i Ressourceplanlægning.

Du skal have følgende rettighedssæt, når du skal arbejde i Ressourceplanlægning.

NS\_BASIS, der giver ret til at se alle tabeller (dog ikke personale-tabeller).

**NS\_BOGHOLDER**, der giver rettigheder til en række basale bogholderi-funktioner.

NS\_OEKONOMI, der giver rettighed til at indtaste i modulet.

NS\_OESC\_UDV\_EJKONFL, rettighedssættet giver adgang til at oprette/redigere/slette til en lang række data på tværs af følgende områder (Lager, Produktion, Ressourceplanlægning, Service og Personale), dog ikke kørsler der danner finansposter, debitorer, kreditorer, anlæg eller posteringsgrundlag.

**NS\_OPS\_FIN**, rettighedssættet giver mulighed for at foretage basisopsætninger i Finans.

NS\_OPS\_OESC\_EJKONFL, Giver adgang til at oprette/redigere/slette, men uden adgang til de områder der er i konflikt med opgavesplittet. Det vil sige, at der gives adgang til alle øvrige områder i Navision Stat (Lager, Produktion, Sager, Ressourceplanlægning, Service og Personale), dog ikke kørsler der danner finansposter, debitorer, kreditorer, anlæg eller posteringsgrundlag.

**NS\_OPS\_RES**, rettighedssættet giver mulighed for at foretage opsætning i opsætningstabellerne i Ressourceplanlægning.

Se yderligere **Vejledningen til Brugeradministration**, for en mere specifik beskrivelse af rettighedssættene.

Før du kan tage ressourceplanlægningen i anvendelse kræver det, at en række parametre er opsat. Det beskrives, i de efterfølgende afsnit, hvilke opsætninger der skal være foretaget.

# Ressourceopsætning

Forud for beregningen af standardkostprisen<sup>1</sup> skal ressourcens kapacitet fastlægges. I første omgang opsættes det årlige normtal og dernæst fastsættes antal arbejdstimer pr. dag pr. ressource.

Sti: Afdelinger/Ressourceplanlægning/Opsætning/Ressourceopsætning

| Figur 1 – Eks. på Ressou | rceopsætningen     |                                  |          |       |          |
|--------------------------|--------------------|----------------------------------|----------|-------|----------|
| 🚮 Rediger - Ressourceop  | osætning           |                                  | _        |       | $\times$ |
| ▼ START                  |                    |                                  | Demostyr | elsen | ?        |
| Vis Rediger OneN         | lote Noter Links O | pdater<br>Ryd<br>filter<br>Næste |          |       |          |
| Administrer              | vis tiiknyttet     | Side                             |          |       |          |
| Ressourceopsæt           | ning               |                                  |          |       |          |
| Generelt                 |                    |                                  |          |       | ^        |
| Fuld normtid (timer):    | 1.924,00           | Ressourceprissætning:            | Udvidet  |       | ~        |
| Nummerering              |                    |                                  |          |       | ^        |
| Ressourcenumre:          | R-RES ~            | Timeseddel, første ugedag:       | Mandag   |       | $\sim$   |
| Timeseddelnr.:           | TID-RESS ~         | Timeseddel efter jobgodkendelse: | Aldrig   |       | $\sim$   |
|                          |                    |                                  |          | 0     | K        |

I feltet 'Fuld normtid (timer)' skal du indtaste antallet af timer pr. år for en fuldtidsansat.

Navision Stat beregner herefter timetallet pr. uge for en fuldtidsansat hhv. deltidsansat på basis af dette tal.

Ønsker du at kunne datostyre kost- og salgspriser, på den enkelte ressource og ressourcegruppe, således at der i budgetmæssige sammenhæng kan opereres med andre priser, end ved aktuelt forbrug af en ressource på en sag, skal du i feltet 'Ressourceprissætning' vælge muligheden *Udvidet*.

**Bemærk:** Ønsker du ikke at benytte muligheden for datostyring, så skal du i feltet 'Ressourceprissætning' vælge *Standard*. Herved vil du benytte dig af standard funktionalitet.

I oversigtspanelet **Nummerering**, skal du i feltet 'Ressourcenumre' angive den nummerserie, der skal anvendes, når systemet opretter ressourcer.

# Arbejdstyper

Arbejdstyper bruges i forbindelse med registrering af forbrug og salg af ressourcer i sagskladder, ressourcekladder, på salgsfakturaer mv.

Arbejdstyperne beskriver de forskellige typer af arbejde, en ressource kan udføre, fx overarbejde eller kørsel.

Man kan bruge arbejdstyper til at fastsætte salgs- og kostpriser for ressourcer og ressourcegrupper afhængig af det arbejde, der skal udføres.

Hver arbejdstype har sin egen enhedskode. Det gør det muligt at knytte flere enhedskoder til hver ressource.

Sti: Afdelinger/Ressourceplanlægning/Opsætning/Arbejdstyper

| Figur 2 – | Eks. på A               | rbejdstyper |          |             |                  |            |            |          |
|-----------|-------------------------|-------------|----------|-------------|------------------|------------|------------|----------|
| Redig     | ger - Arbe              | ejdstyper   |          |             |                  | _          |            | $\times$ |
| 👻 S       | TART                    |             |          |             | C                | emosty     | relsen     | •        |
| * 5       | - Vis                   | liste       | Vis som  | n liste     | SI OneNote       | B          |            |          |
|           | Rec                     | diger liste | Vis som  | n diagram   | Noter            | <b>1</b>   | Ryd filter |          |
| Ny        | × Sle                   | t           |          |             | 🗟 Links          | <b>Ah</b>  | Søg        |          |
| Ny        | Administrer             |             |          | S           | Vis tilknyttet   | E          | Side       |          |
| Arbejo    | dstype                  | r -         |          | Skriv for a | t filtrere (   K | ode        | -   -      | ~        |
|           |                         |             |          |             | Ing              | jen filtre | er anven   | dt       |
| Kode      | Kode Beskrivelse        |             |          |             | Enhedskode       |            |            | ^        |
| KONS      | ULENT                   | Konsulent   |          |             | TIMER            |            |            |          |
| NORN      | MAL                     | Normaltid   |          |             | TIMER            |            |            |          |
| OVER      | 100                     | Overtid +   | 100 pct. |             |                  |            |            |          |
| OVER      | 25                      | Overtid +   | 25 pct   | TIMER       |                  |            |            |          |
| OVER      | VER50 Overtid + 50 pct. |             | 50 pct.  | TIMER       |                  |            |            |          |
| PROJE     | EKT                     | Projektdel  | tager    |             | TIMER            |            |            |          |
|           |                         |             |          |             |                  |            |            | ~        |
|           |                         |             |          |             |                  |            | O          | <b>C</b> |

I vinduet for Arbejdstyper kan du finde følgende felter:

| Navn        | Beskrivelse                                 |
|-------------|---------------------------------------------|
| Kode        | Her kan du indtaste en kode, som an-        |
|             | giver arbejdstypen fx <i>Normal</i> .       |
| Beskrivelse | Her kan du indtaste en beskrivende          |
|             | tekst for arbejdstypen fx Normaltid.        |
| Enhedskode  | Her kan du angive enhedskoden fx <i>ti-</i> |
|             | <i>mer</i> eller <i>stk</i> .               |

#### Ressourceenheder

For at kunne spore forbrug og salg af ressourcer præcist, skal du definere en enhed for hver ressource. Systemet bruger de definerede enheder til at beregne størrelsen på de beløb, der bogføres, fx på salgstilbud.

Sti: Afdelinger/Ressourceplanlægning/Opsætning/Enheder

| Figur 3 –        | Eks. på       | Enheder |          |                               |                                                                                                    |           |            |    |
|------------------|---------------|---------|----------|-------------------------------|----------------------------------------------------------------------------------------------------|-----------|------------|----|
| Redig            | ger - En      | heder   |          |                               |                                                                                                    | -         | - 🗆        | ×  |
| ▼ S <sup>2</sup> | TART          | NAVIG   | ER       |                               |                                                                                                    | Demo      | ostyrelsen | ?  |
| Ny               | Rediger liste |         |          | Vis som liste<br>Vis som diag | ConeNote  Noter  ConeNote  ConeNote  Noter  ConeNote  Noter  Noter Noter  Noter Noter | C Opdater |            |    |
| Enhed            | er •          |         | Skriv fo | or at filtrere (              | Kode                                                                                                    | Ingen f   | ▼   →      | ]~ |
| Kode             |               | Beskriv | /else    | International<br>standardko   |                                                                                                    |           |            | ^  |
| DAGE             |               | Dage    |          |                               |                                                                                                    |           |            |    |
| KASSE            | 10            | Kasse n | n 10     |                               |                                                                                                    |           |            |    |
| LITER            |               | Liter   |          |                               |                                                                                                    |           |            |    |
| STK              |               | Styk    |          |                               |                                                                                                    |           |            |    |
| TIMER            | 2             | Timer   |          |                               |                                                                                                    |           |            |    |
|                  |               |         |          |                               |                                                                                                    |           |            | ~  |
|                  |               |         |          |                               |                                                                                                    |           | ОК         |    |

**Bemærk:** Det er vigtigt at bruge den samme enhed, for alle ressourcer, i en ressourcegruppe.

#### Generelt om afledning af priser

I forhold til afledningen af priser er der et prishierarki som systemet benytter, når du indvælger en ressource i en kladde/dokument.

Rangfølgen er således:

- 1. Priser tilknyttet ressource med angivelse af dato.
- 2. Priser tilknyttet ressourcegruppe
- 3. Priser tilknyttet ressourcekort

Ønsker du at vide, hvordan afledningen er i forhold til sager og ressourcer, kan du læse om dette i vejledningen til Sager afsnittet 'Generelt om afledning af priser', som findes på Økonomistyrelsens hjemmeside.

#### Ressourcekostpris

Ressourcekostpris gør det muligt at definere alternative kostpriser på den ressource, der er angivet på ressourcekortet. Ressourcekostpriser kan gælde for alle ressourcer, for en ressourcegruppe eller for en bestemt ressource. Du kan også oprette kostpriser, der kun gælder for bestemte arbejdstyper. Hvis en medarbejder fx har en anden timesats for overarbejde, kan du i denne tabel oprette en ressourcekostpris for den tilhørende arbejdstype.

Sti: Afdelinger/Ressourceplanlægning/Opsætning/Ressourcekostpriser

| Figur       | r 4 – El                                            | ks. på Re        | ssour                 | cekostpris       | ser                |         |             |      |           |                           |      |           |           |   |
|-------------|-----------------------------------------------------|------------------|-----------------------|------------------|--------------------|---------|-------------|------|-----------|---------------------------|------|-----------|-----------|---|
| n Redig     | Rediger - Ressourcekostpriser – 🗆 🗙                 |                  |                       |                  |                    |         |             |      |           |                           |      |           |           | × |
| 🔻 S         | TART                                                | NAVIGER          |                       |                  |                    |         |             |      |           |                           | D    | emosty    | relsen    | ? |
| <b>*</b> `` |                                                     |                  | $\boldsymbol{\times}$ | Q                |                    |         |             |      | , C       | $\mathbb{Y}_{\mathbf{x}}$ |      |           |           |   |
| Ny          | Vis<br>liste                                        | Rediger<br>liste | Slet                  | Vis som<br>liste | Vis som<br>diagram | OneNote | Noter       | Link | s Opdater | Ryd<br>filter             | Søg  |           |           |   |
| Ny          |                                                     | Administre       | r                     | Vi               | is                 | Vi      | s tilknytte | et   |           | Side                      |      |           |           |   |
| Resso       | Ressourcekostpriser  Skriv for at filtrere (   Type |                  |                       |                  |                    |         |             |      |           | •   <b>-</b> >            | ~    |           |           |   |
|             |                                                     |                  |                       |                  |                    |         |             |      |           |                           | Ing  | en filtre | er anvend | t |
| Туре        |                                                     | Kode             | <u> </u>              | rbejd 🔺          | Startdato          | _ Prist | ype         |      | Købspris  |                           | Kost | oris      |           |   |
| Resso       | urce ~                                              | RES00001         |                       |                  | 01-06-201          | 6 Fast  | pris        |      | 400,00    | )                         | 40   | 0,00      |           |   |
| Resso       | urce                                                | RES00001         |                       |                  | 01-09-201          | 6 Fast  | pris        |      | 450,00    | )                         | 45   | 0,00      |           |   |
| Resso       | urce                                                | RES00001         |                       |                  | 01-09-201          | 7 Fast  | pris        |      | 500,00    | )                         | 35   | 0,00      |           |   |
| Resso       | urce                                                | RES00001         |                       |                  | 01-09-201          | 8 Fast  | pris        |      | 600,00    | )                         | 40   | 0,00      |           |   |
|             |                                                     |                  |                       |                  |                    |         |             |      |           |                           |      |           |           |   |
|             |                                                     |                  |                       |                  |                    |         |             |      |           |                           |      |           | ОК        |   |

I vinduet for Ressourcekostpriser kan du finde følgende felter:

| Navn            | Beskrivelse                                                                                                    |
|-----------------|----------------------------------------------------------------------------------------------------|
| Туре            | Her kan du indtaste den type, kostpri-<br>sen skal gælde for. Følgende valgmu-<br>ligheder findes:                                                                                                    |
|                 | • Ressource                                                                                                    |
|                 | • Gruppe (Ressource)                                                                                                    |
| <b>V</b> - 1-   | • Alle                                                                                                    |
| Kode            | Her kan du indtaste koden for res-<br>sourcen eller ressourcegruppen af-<br>hængig af valg i feltet "Type".<br><b>Bemærk:</b> I tilfælde af at der er valgt<br><i>Alle</i> i feltet "Type" skal du ikke indtaste<br>noget i dette felt.                                                                                                    |
| Arbejdstypekode | Her kan du vælge en arbejdstypekode.<br><b>Bemærk:</b> Hvis prisen skal gælde for<br>alle arbeidstyper, skal feltet være tomt                                                                                                    |
| Startdato       | Her kan du angive en startdato for,<br>hvornår den indtastede kostpris skal<br>gælde fra.                                                                                                    |
| Pristype        | <ul> <li>Her kan du vælge kostprisens type.</li> <li>Følgende valgmuligheder findes:</li> <li><i>Fast pris</i>; definerer en fast kostpris</li> <li><i>Procenttillæg</i>; lægger en ekstra procentsats oven i standardkostpris</li> <li>R<i>V-tillæg</i> (Regnskabs Valuta – i dette tilfælde DKK); lægger et ekstra beløb oven i standardkostprissen</li> </ul> |
| Købspris        | Her kan du angive købsprisen.<br><b>Bemærk:</b> Det beløb, du skal indtaste,<br>afhænger af, hvad du har valgt i feltet<br>'Pristype'.                                                                                                    |
| Kostpris        | Her kan du angive kostprisen.<br><b>Bemærk:</b> Det beløb, du skal indtaste,<br>afhænger af, hvad du har valgt i feltet<br>'Pristype'.                                                                                                    |
| Afsender ID     | Feltet er <b>skrivebeskyttet</b> og bliver au-<br>tomatisk udfyldt af den Generiske In-<br>tegrationssnitflade.                                                                                                    |
| Afsendersystem  | Feltet er <b>skrivebeskyttet</b> og bliver au-<br>tomatisk udfyldt af den Generiske In-<br>tegrationssnitflade.                                                                                                    |

Priser tilknyttet ressource

Datostyrede kostpriser kan også tilknyttes den enkelte ressource direkte fra ressourcekortet.

Vælg stien: Afdelinger/Ressourceplanlægning/**Ressourcer**, herefter skal du åbne et ressourcekort og så vælge handlingen *Kostpriser* i handlingsbåndet.

Figur 5 – Eks. på Ressourcekostpriser åbnet fra et ressourcekort ъÎ **•** START HANDLINGER NAVIGER RAPPORT Kostpriser Redige T<sub>×</sub> → Gå til C à \* Ny Forrige Statistik Poster Ressources Note Noter Opdate Ryd filter ×Slet essource -ngrundlag Δdr Rapport Vis tilknytte RES00002 · Joakim Von And Ger erelt Ressourcestatistik å RES00002 RES00002 Ressourcenr. Numr Spærret Kapacitet 0 Rettet den 16-12-2019 Navn Joakim Von And Ikke forbrugt kapc. Type: Person 🚮 Rediger - Ressourcekostpriser - RES00002 - Joakim Von And X TIMER Basisenhed • START NAVIGER ostvrelsen JOAKIM VON AND Søgenavn: Vis liste C X Q **I**Q N X **H** Ľ 6 Ressourced Søg Ny Slet Vis som diagram Note Noter Ondater Ryd filter Fakturering Νv Købspris: • -> Skriv for at filtrere (... Type Ressourcekostpriser Indir. omkost.pct. Filter: Ressource • RES00002 Kostpris Startdato Type Kode Arbeid... Pristype Købspris Kostpris Avancepct.beregning: Avance=Salgspris-Kostpris RES00002 KONSULENT 16-12-2019 Fast pris 1.500.00 2.000.00 Avancepct. RES00002 KONSULENT 01-01-2020 Fast pris 2.000.00 2,500.00 Personoplysninger Generisk integration OK

I dette eksempel tages der udgangspunkt i ressourcen RES000002

Vinduet 'Ressourcekostpriser' åbnes, for den valgte ressource. I feltet 'Startdato' indtaster du en startdato for, hvornår den angivne kostpris skal gælde fra. I ovenstående eksempel vil kostprisen for RES000002 fra den 16-12-19 være 2000,00, og efter den 01-01-20 vil kostprisen blive ændret til at være 2500,00.

Samme princip er gældende for ressourcesalgspriser.

#### Ressourcesalgspris

Ressourcesalgspris gør det muligt at definere alternative salgspriser til den ressource, der er angivet på ressourcekortet (standard salgsprisen på ressourcen angives på ressourcekortet). Ved hjælp af filtre kan du knytte disse alternative salgspriser til en bestemt ressource, en bestemt ressourcegruppe eller til alle ressourcer.

Sti: Afdelinger/Ressourceplanlægning/Opsætning/Ressourcesalgspriser

| Figur 6 – Eks. p       | a Ressourcesa                       | lgspriser           |                           |                                     |                                             |   |  |  |  |  |  |
|------------------------|-------------------------------------|---------------------|---------------------------|-------------------------------------|---------------------------------------------|---|--|--|--|--|--|
| n Rediger - Ress       | ourcesalgsprise                     | r                   |                           |                                     | - 🗆                                         | х |  |  |  |  |  |
| ▼ START                | NAVIGER                             |                     |                           |                                     | Demostyrelsen                               | ? |  |  |  |  |  |
| Ny Vis<br>Ny Vis<br>Ny | Rediger Sle<br>liste<br>Administrer | et Vis som<br>liste | Vis som<br>diagram<br>√is | OneNote Noter Lin<br>Vis tilknyttet | C Opdater<br>C Ryd filter<br>Ks Søg<br>Side |   |  |  |  |  |  |
| Ressourcesa            | Ressourcesalgspriser                |                     |                           |                                     |                                             |   |  |  |  |  |  |
|                        | Ingen filtre er anvendt             |                     |                           |                                     |                                             |   |  |  |  |  |  |
| Туре 🔔                 | Kode 🔺                              | Arbejd              | Valutak                   | 🛓 Startdato 🗼                       | Salgspris                                   | ^ |  |  |  |  |  |
| Ressource 🗸            | RES00001                            |                     |                           | 01-06-2016                          | 800,00                                      |   |  |  |  |  |  |
| Ressource              | RES00001                            |                     |                           | 01-09-2016                          | 900,00                                      |   |  |  |  |  |  |
| Ressource              | RES00001                            | NORMAL              | DKK                       | 01-01-2019                          | 980,00                                      |   |  |  |  |  |  |
| Ressource              | RES00002                            | NORMAL              | DKK                       |                                     | 1.000,00                                    |   |  |  |  |  |  |
| Ressource              | RES00002                            | NORMAL              | DKK                       | 16-12-2019                          | 1.600,00                                    |   |  |  |  |  |  |
|                        |                                     |                     |                           |                                     | ОК                                          | > |  |  |  |  |  |

I vinduet **Ressourcesalgspriser** kan du finde følgende felter:

| Navn            | Beskrivelse                                  |  |  |  |  |  |  |  |  |
|-----------------|----------------------------------------------|--|--|--|--|--|--|--|--|
| Туре            | Her kan du indtaste den type, salgspri-      |  |  |  |  |  |  |  |  |
|                 | sen skal gælde for. Følgende valgmu-         |  |  |  |  |  |  |  |  |
|                 | ligheder findes:                             |  |  |  |  |  |  |  |  |
|                 | • Ressource                                  |  |  |  |  |  |  |  |  |
|                 | • Gruppe (Ressource)                         |  |  |  |  |  |  |  |  |
|                 | • Alle                                       |  |  |  |  |  |  |  |  |
| Kode            | Her kan du indtaste koden for res-           |  |  |  |  |  |  |  |  |
|                 | sourcen eller ressourcegruppen af-           |  |  |  |  |  |  |  |  |
|                 | hængig af valget i feltet 'Type'.            |  |  |  |  |  |  |  |  |
|                 | <b>Bemærk:</b> I tilfælde af at der er valgt |  |  |  |  |  |  |  |  |
|                 | Alle i feltet 'Type', skal du ikke indta-    |  |  |  |  |  |  |  |  |
|                 | ste noget i dette felt.                      |  |  |  |  |  |  |  |  |
| Arbejdstypekode | Her kan du vælge arbejdstypekoden.           |  |  |  |  |  |  |  |  |
|                 | Bemærk: Hvis prisen skal gælde for           |  |  |  |  |  |  |  |  |
|                 | alle arbejdstyper, skal feltet være tomt.    |  |  |  |  |  |  |  |  |
| Valutakode      | Her kan du angive valutakoden for de         |  |  |  |  |  |  |  |  |
|                 | alternative salgspriser på denne linje.      |  |  |  |  |  |  |  |  |
| Startdato       | I dette felt kan du angive en startdato      |  |  |  |  |  |  |  |  |
|                 | for, hvornår ressourcesalgsprisen skal       |  |  |  |  |  |  |  |  |
|                 | gælde.                                       |  |  |  |  |  |  |  |  |

| Navn           | Beskrivelse                              |
|----------------|------------------------------------------|
| Salgspris      | Her kan du angive den alternative        |
|                | salgspris. Prisen angives i den valuta,  |
|                | der er angivet i feltet 'Valutakode' for |
|                | denne linje.                             |
| AfsenderID     | Feltet er skrivebeskyttet og bliver au-  |
|                | tomatisk udfyldt af den Generiske In-    |
|                | tegrationssnitflade.                     |
| Afsendersystem | Feltet er skrivebeskyttet og bliver au-  |
|                | tomatisk udfyldt af den Generiske In-    |
|                | tegrationssnitflade.                     |

# Kladdetyper

Kladdetyper giver mulighed for at opsætte et kladdevindue, der er specielt tilpasset netop den arbejdsproces, som kladdetypen skal bruges til. Dvs. at de felter, der er indeholdt i hver enkelt kladdetype, præcist er dem, du har brug for i den del af programmet, du arbejder i.

Sti: Afdelinger/Ressourceplanlægning/Opsætning/Ressourcekladdetype

| Figu  | ur 7 – Eks   | s. på Ressource       | ekladdetyper                     |       |               |             |             |                           |              |               |     |
|-------|--------------|-----------------------|----------------------------------|-------|---------------|-------------|-------------|---------------------------|--------------|---------------|-----|
| nî Re | diger - Ress | ourcekladdetyper      |                                  |       |               |             |             |                           | _            |               | ×   |
| -     | START        | NAVIGER               |                                  |       |               |             |             |                           | Demost       | tyrelsen      | ?   |
| *7    |              |                       |                                  |       |               |             | G           | $\mathbb{Y}_{\mathbf{x}}$ |              |               |     |
| Ny    | Vis<br>liste | Rediger Slet<br>liste | Vis som Vis som<br>liste diagram | OneNo | ote Noter     | Links       | Opdater     | Ryd<br>filter             | Søg          |               |     |
| Ny    |              | Administrer           | Vis                              |       | Vis tilknytte | et .        |             | Side                      |              |               |     |
| Ress  | ourcekl      | addetyper 🔹           |                                  |       | Skriv f       | or at filtr | ere (   Nav | 'n                        | n an an filt | -   →         | ] ~ |
|       |              |                       |                                  |       |               |             |             |                           | ngen niu     | re er anvendi |     |
| Na    | vn 🔺         | Beskrivelse           |                                  | Gen   | Nummers       | se Bo       | gførings    | Kildes                    | por          | Årsagskode    | • ^ |
| GEN   | TAGELSE      | Ressourcegentage      | lseskladde                       |       |               | R-F         | (L+         | RESSKI                    | .D           |               |     |
| RES   | SOURCER      | Ressourcekladde       |                                  |       | R-KLADDE      |             |             | RESSKI                    | .D           |               |     |
| TID   | SREG         | Kladde til tidsregis  | trering                          |       | TID-RESS      |             |             | RESSKI                    | .D           |               |     |
|       |              |                       |                                  |       |               |             |             |                           |              |               | ~   |
|       |              |                       |                                  |       |               |             |             |                           |              | OK            |     |

I vinduet Ressourcekladdetyper kan du finde følgende felter:

| Navn        | Beskrivelse                           |
|-------------|---------------------------------------|
| Navn        | Her kan du angive navnet på kladdety- |
|             | pen.                                  |
| Beskrivelse | Her kan du indtaste en beskrivende    |
|             | tekst for kladdetypen.                |

| Navn                  | Beskrivelse                               |  |  |  |  |  |  |
|-----------------------|-------------------------------------------|--|--|--|--|--|--|
| Gentagelseskladde     | Du skal markere dette felt, hvis klad-    |  |  |  |  |  |  |
|                       | den skal indeholde gentagelsesposter.     |  |  |  |  |  |  |
|                       | Lad feltet stå tomt, hvis kladden ikke    |  |  |  |  |  |  |
|                       | skal indeholde gentagelsesposter.         |  |  |  |  |  |  |
| Nummerserie           | Indtast koden for den nummerserie,        |  |  |  |  |  |  |
|                       | der skal bruges til at tildele bilags-    |  |  |  |  |  |  |
|                       | numre til kladdelinjer i denne ressour-   |  |  |  |  |  |  |
|                       | cekladdetype.                             |  |  |  |  |  |  |
| Bogføringsnummerserie | Her kan du angive koden på den num-       |  |  |  |  |  |  |
|                       | merserie, der skal bruges til at tildele  |  |  |  |  |  |  |
|                       | bilagsnumre (i bogføringsøjeblikket) til  |  |  |  |  |  |  |
|                       | poster, der bogføres fra kladder af       |  |  |  |  |  |  |
|                       | denne type.                               |  |  |  |  |  |  |
|                       | Bemærk: Hvis feltet er blankt, vil bi-    |  |  |  |  |  |  |
|                       | lagsnumre fra nummerserien angivet i      |  |  |  |  |  |  |
|                       | feltet 'Nummerserie' blive anvendt til    |  |  |  |  |  |  |
|                       | bogføringsposterne.                       |  |  |  |  |  |  |
| Kildespor             | Feltet indeholder det kildespor, der      |  |  |  |  |  |  |
|                       | hører til kladdetypen. Kildesporet bli-   |  |  |  |  |  |  |
|                       | ver automatisk indsat på alle linjer, der |  |  |  |  |  |  |
|                       | oprettes i kladdetypen, så du altid kan   |  |  |  |  |  |  |
| 8                     | se kildesporet på bogførte poster.        |  |  |  |  |  |  |
| Arsagskode            | Her kan du vælge en årsagskode, som       |  |  |  |  |  |  |
|                       | derefter indsættes på kladdelinjerne.     |  |  |  |  |  |  |
|                       | Arsagskoder bruges til at vise, hvor      |  |  |  |  |  |  |
|                       | posten blev oprettet. Arsagskoden         |  |  |  |  |  |  |
|                       | indsættes automatisk i den kladde, der    |  |  |  |  |  |  |
|                       | oprettes under kladdetypen, og på de      |  |  |  |  |  |  |
|                       | linjer, der oprettes 1 kladden.           |  |  |  |  |  |  |

# Ressourcekort

Ressourcekortet er udgangspunkt for registrering af oplysninger om institutionens ressourcer (medarbejdere, maskiner o. lign.).

Sti: Afdelinger/Ressourceplanlægning/Ressource/Ressourcer

| Rediger - Ressourceko           | rt - RES00002 - Joakim Vo                                      | on And                     |                                      |               |                                |                                             | -                  |                         | $\times$ |
|---------------------------------|----------------------------------------------------------------|----------------------------|--------------------------------------|---------------|--------------------------------|---------------------------------------------|--------------------|-------------------------|----------|
| START HANDI                     | INGER NAVIGER                                                  | RAPPORT                    |                                      |               |                                |                                             | Demosty            | yrelsen                 |          |
| Vis Slet<br>Administrer         | Atistik Rostpriser<br>Figure Roster<br>Figure Roster<br>Proces | Ressourcestatistik Ressour | ceforbrug Ressource -<br>løngrundlag | Noter Links O | pdater Ryd<br>filter Side Side | il<br>ige<br>te                             |                    |                         |          |
| ES00002 · Joak                  | im Von And                                                     |                            |                                      |               |                                | <ul> <li>Ressou</li> </ul>                  | rcestatistik -     | å <b>^</b>              |          |
| Nummer:<br>Navn:                | RES00002<br>Joakim Von And                                     |                            | Spærret:<br>Rettet den:              | 16-12-2019    |                                | Ressour<br>Kapacite                         | cenr.:<br>et:      | RES00002<br>0           |          |
| Type:<br>Pasironhodi            | Person                                                         | ~                          | Rettet af:<br>Brug timeseddel:       | 700_          |                                | Fakturer                                    | ret:<br>ringspct.: | 0,00<br>0,0             |          |
| Søgenavn:                       | JOAKIM VON AND                                                 |                            | Bruger-id på timeseddelejer:         |               |                                | Forbrug     Avance:                         | (kostpris):        | 90.000,00<br>-90.000,00 |          |
| Ressourcegruppenr.:             | p46                                                            | ~                          | bruger-to pa ameseudelgoukerto       |               |                                | Avances                                     | oct.:              | 0,0                     |          |
| akturering<br>Iersonoplysninger |                                                                |                            |                                      |               | RESSOURCE                      | <ul> <li>Noter</li> <li>Klik her</li> </ul> | for at oprette e   | n ny note.              |          |
| enerisk integration             |                                                                |                            |                                      |               |                                | •<br>Der er i                               | ikke noget at vi   | ise i denne             |          |

Oplysningerne i de udfyldte felter kommer automatisk fra Personale, hvis integrationen er sat op. Der oprettes et ressourcekort for hvert lønnummer. Ressourcegruppenummeret svarer i standardopsætningen til personalekategorien.

**Bemærk:** Når et ressourcenummer først er tilknyttet en medarbejder, kan ressourcenummeret ikke længere ændres.

| Figur 9 – Eks                   | . pa oversigt            | spanelet F         | akturering pa                            | ressource            | ekortet                     |         |                    |                            |               |            |     |
|---------------------------------|--------------------------|--------------------|------------------------------------------|----------------------|-----------------------------|---------|--------------------|----------------------------|---------------|------------|-----|
| Rediger - Ressourcekor          | t - RES00002 - Joakim Vo | on And             |                                          |                      |                             |         |                    |                            | -             |            | ×   |
| <ul> <li>START HANDL</li> </ul> | NGER NAVIGER             | RAPPORT            |                                          |                      |                             |         |                    |                            | Demostyr      | elsen      | ?   |
| Vis Slet<br>Administrer         | Kostpriser               | Ressourcestatistik | Ressourceforbrug Ress<br>løng<br>Rapport | source -<br>grundlag | lote Noter<br>Vis tilknytte | Links ( | Opdater Ryd<br>Sid | → Gå til                   |               |            |     |
| RES00002 · Joaki                | m Von And                |                    |                                          |                      |                             |         |                    |                            |               |            |     |
| Generelt                        |                          |                    |                                          | RES00002             | 2 Person                    | TIMER   | 046 🗸              | Ressources                 | tatistik - å  |            | . ^ |
| Fakturering                     |                          |                    |                                          | r                    |                             |         | ^                  | Ressourcenr.<br>Kapacitet: | :             | RES0000    | 2   |
| Købspris:                       |                          | 0,00               | Salgspris:                               | ļ                    |                             |         | 1.500,00           | lkke forbrugt              | kapc.:        | -90        | D   |
| Indir. omkost.pct.:             |                          | 0,00               | Produktbogføringsg                       | ruppe:               | RESSOURCE                   |         | ~                  | Faktureret:                |               | 0,00       | 0   |
| Kostpris:                       |                          | 1.000,00           | Momsproduktbogf.g                        | Jruppe:              |                             |         | ~                  | Fakturerings               | pct.:         | 0,0        | )   |
| Avancepct.beregning:            | Avance=Salgspris-Kos     | tpris 🗸            | Standardperiodiserin                     | gsskabelon:          |                             |         | ~                  | Avance:                    | upris):       | -90.000.00 | 0   |
| Avancepct.:                     |                          | 33,33333           | Automatisk udv. teks                     | iter:                |                             |         |                    | Avancepct.:                |               | 0,0        | D   |
|                                 |                          |                    | Finanskt.nr. for IC-pa                   | irtnerkøb:           |                             |         | ~                  | Noter                      |               | ,          |     |
| Personoplysninger               |                          |                    |                                          |                      |                             |         | ~                  | Klik her for a             | t oprette en  | ny note.   |     |
| Generisk integration            |                          |                    |                                          |                      |                             |         | *                  | Der er ikke i              | noget at vise | e i denne  | ~   |
|                                 |                          |                    |                                          |                      |                             |         |                    |                            |               | OK         | C   |

På oversigtspanelet Fakturering kan du finde følgende felter:

| Navn     | Beskrivelse                           |
|----------|---------------------------------------|
| Købspris | Her kan du indtaste ressourcens købs- |
|          | pris pr. enhed. Købsprisen er det be- |
|          | løb, virksomheden skal beregne eller  |
|          | betale direkte for en ressource.      |

| Navn                 | Beskrivelse                                                                                                    |
|----------------------|----------------------------------------------------------------------------------------------------|
| Indir. Omkost.pct.   | Her kan du indtaste omkostningspro-<br>centen, der fordeles på købsprisen.<br>Det er det beløb, der er beregnet som<br>værende ekstra omkostninger for res-<br>sourcen.                                                                                                    |
| Kostpris             | Beløbet beregnes på basis af tallene i<br>felterne 'Købspris' og 'Indir. om-<br>kost.pct.'.<br><i>Kostpris</i> = <i>Købspris</i> x (1 + Indirekte om-<br>kostningspct./100).<br>Du kan godt overskrive det beregnede<br>beløb, men vær opmærksom på, at<br>købspris og omkostningsprocent ikke<br>bliver justeret, selvom du ændrer kost-<br>prisen.                                                                                                    |
| Anvancepct.beregning | <ul> <li>Her kan du angive relationen mellem<br/>Kostpris, Salgspris og Avancepct., for<br/>denne ressource. Følgende valgmulig-<br/>heder findes:</li> <li><i>Avance</i>=Salgspris-Kostpris; Her<br/>indtaster du salgsprisen, hvorefter<br/>avanceprocenten beregnes</li> <li><i>Salgspris</i>=Kostpris+Avancepct.;<br/>Her indtaster du avancepct. og<br/>kostpris, hvorefter salgsprisen be-<br/>regnes</li> <li><i>Ingen</i>; Her indtaster du selv avan-<br/>cepct. og salgspris</li> </ul> |
| Avancepct            | Her kan du indsætte eller få vist den<br>procentsats, der vil blive beregnet på<br>basis af den beregningsmetode, du har<br>angivet i feltet 'Avancepct.beregning'.                                                                                                    |
| Salgspris            | Her kan du enten indtaste et beløb, el-<br>ler se den værdi, der bliver beregnet på<br>baggrund af beregningsmetoden, du<br>har angivet i feltet 'Avancepct.bereg-<br>ning'.<br>Salgsprisen er den pris, ressourcen bli-<br>ver solgt til.                                                                                                    |

| Navn                     | Beskrivelse                             |  |  |  |  |  |
|--------------------------|-----------------------------------------|--|--|--|--|--|
| Produktbogføringsgruppe  | Her skal du indtaste en Produktbogfø-   |  |  |  |  |  |
|                          | ringsgruppe.                            |  |  |  |  |  |
|                          | Produktbogføringsgrupperne angiver      |  |  |  |  |  |
|                          | sammen med virksomhedsbogførings-       |  |  |  |  |  |
|                          | grupperne, hvilke finanskonti der bog-  |  |  |  |  |  |
|                          | føres på i forbindelse med bogføring    |  |  |  |  |  |
|                          | af salgs- eller købstransaktioner. Salg |  |  |  |  |  |
|                          | af ressourcer, som registreres i Salg   |  |  |  |  |  |
|                          | og/eller Sager, bogføres automatisk på  |  |  |  |  |  |
|                          | finanskonti.                            |  |  |  |  |  |
| Momsproduktbogf.gruppe   | Her kan du angive den momsprodukt-      |  |  |  |  |  |
|                          | bogføringsgruppe, som ressourcen til-   |  |  |  |  |  |
|                          | hører.                                  |  |  |  |  |  |
| Automatisk udv. Tekster  | Her kan du markere feltet, hvis der au- |  |  |  |  |  |
|                          | tomatisk skal tilføjes en Udvidet tekst |  |  |  |  |  |
|                          | på salgs- eller købsdokumenterne for    |  |  |  |  |  |
|                          | denne ressource.                        |  |  |  |  |  |
| Finanskt. Nr. for IC-par | Du skal anvende dette felt, når du fo-  |  |  |  |  |  |
|                          | retager et salg, der omfatter ressour-  |  |  |  |  |  |
|                          | cen, mellem to eller flere selskaber.   |  |  |  |  |  |
|                          | Feltet indeholder nummeret på den fi-   |  |  |  |  |  |
|                          | nanskonto mellem to eller flere selska- |  |  |  |  |  |
|                          | ber, som prisen på denne ressource      |  |  |  |  |  |
|                          | bogføres på.                            |  |  |  |  |  |

På oversigtspanelet **Personoplysninger** kan du angive en række oplysninger om den pågældende ressource.

På oversigtspanelet **Generisk integration**, kan du se en reference til et eksterne fagsystem, samt en unik identifikation af *recorden* i et eksternt fagsystem. Disse felter er skrivebeskyttet og bliver automatisk udfyldt af den Generiske Integrationssnitflade (GIS).

Hvis du vil vide mere om den Generiske Integrationssnitflade (GIS), kan du læse om den i vejledningen til GIS, som findes på Økonomistyrelsens hjemmeside.

# Ressourcekapacitet

Vinduet Ressourcekapacitet indeholder en oversigt over kapaciteten, angivet i antal enheder for hver ressource, i forskellige perioder.

Sti: Afdelinger/Ressourceplanlægning/**Ressourcekapacitet** eller Sti: Afdelinger/Ressourceplanlægning/Ressourcer/Ressourcer/Fanen *Navi*ger/Handlingsgruppen *Planlægning*/ Handlingen *Ressourcekapacitet*.

| Figur 10 – Eks. på Matrixen Resso   | urcekapacitet              |                                                  |           |          |                                        |   |
|-------------------------------------|----------------------------|--------------------------------------------------|-----------|----------|----------------------------------------|---|
| 🚮 Rediger - Ressourcekapacitet      |                            |                                                  |           | -        |                                        | × |
| ▼ START HANDLINGER                  |                            |                                                  |           | Demost   | yrelsen                                | ? |
| Vis<br>Administrer                  | ste<br>tt<br>Site          | → Gå til<br>← Forrige<br>d<br>er<br>Næste<br>ide |           |          |                                        |   |
| Ressourcekapacitet                  |                            |                                                  |           |          |                                        |   |
| Matrixindstillinger                 |                            |                                                  |           |          |                                        | ^ |
| Vis efter: Dag                      | ~                          | Vis som:                                         | Bevægelse |          | `````````````````````````````````````` | ~ |
| Matrix for ressourcekapacitet       |                            |                                                  |           |          |                                        | ^ |
| 😰 Ressource 👻 🖅 Priser 👻 📰 Planlægn | 🔹 🏦 Søg 🛛 Filte            | er 🛛 🍢 Ryd filte                                 | er        |          |                                        |   |
| Nummer Navn Angiv k                 | apacitet<br>rcedisponering | 12-19                                            | 17-12-19  | 18-12-19 | 19-12-19                               |   |
| RES00001 Vivian Lange               | ceasponening               | 7,80                                             | 7,80      | 7,80     | 7,80                                   | 1 |
| RES00002 Joakim Von And             |                            | 7,40                                             | 7,40      | 7,40     | 7,40                                   | ) |
|                                     |                            |                                                  |           |          |                                        |   |
| <                                   |                            |                                                  |           |          |                                        | > |
|                                     |                            |                                                  |           |          | ОК                                     |   |

Der er her mulighed for at danne normtimer pr. ressource ved at markere den pågældende ressource, vælge linjemenuknappen **Planlægn.** og efterfølgende menupunktet **Angiv kapacitet**.

| Figur 11 – Eks. på Angiv ressourcekapacitet |                                |                                           |                                     |                                            |     |  |  |  |  |
|---------------------------------------------|--------------------------------|-------------------------------------------|-------------------------------------|--------------------------------------------|-----|--|--|--|--|
| n Rediger - Ressource                       | kap.indstilli                  | nger - RES00002                           | · Joakim Vo                         | - 0                                        | ×   |  |  |  |  |
| START HAND                                  | DLINGER                        |                                           | De                                  | emostyrelsen                               | ?   |  |  |  |  |
| Vis Ny<br>Vis Slet<br>Administrer           | Opdater<br>kapacitet<br>Proces | Noter<br>Noter<br>Links<br>Vis tilknyttet | ➢ Opdater ➢ Ryd filter → Gå til Sid | <ul> <li>Forrige</li> <li>Næste</li> </ul> |     |  |  |  |  |
| Generelt                                    |                                |                                           |                                     |                                            | ^   |  |  |  |  |
| Startdato:                                  | 01-01-20                       | )19 ~                                     | Torsdag:                            |                                            | 7,4 |  |  |  |  |
| Slutdato:                                   | 31-12-20                       | )19 🗸                                     | Fredag:                             |                                            | 7,4 |  |  |  |  |
| Arbejdstidsskabelon:                        | FULD                           | ~                                         | Lørdag:                             |                                            | 0   |  |  |  |  |
| Mandag:                                     |                                | 7,4                                       | Søndag:                             |                                            | 0   |  |  |  |  |
| Tirsdag:                                    |                                | 7,4                                       | Ugetotal:                           |                                            | 37  |  |  |  |  |
| Onsdag:                                     |                                | 7,4                                       |                                     |                                            |     |  |  |  |  |
|                                             |                                |                                           |                                     |                                            | ОК  |  |  |  |  |

I vinduet Ressourcekap. Indstillinger kan du finde følgende felter:

| Navn                | Beskrivelse                             |
|---------------------|-----------------------------------------|
| Startdato           | Her skal du angive en startdato fra     |
|                     | hvornår, der skal dannes normtimer      |
|                     | for den pågældende ressource.           |
| Slutdato            | Her skal du angive en slutdato til      |
|                     | hvornår, der skal dannes normtimer      |
|                     | for den pågældende ressource.           |
| Arbejdstidsskabelon | Her kan du angive en arbejdstidsska-    |
|                     | belon for den pågældende ressource.     |
|                     | Du kan fx have oprettet arbejdstids-    |
|                     | skabeloner for eksempelvis fuldmæg-     |
|                     | tige, specialkonsulenter o. lign.       |
|                     | I arbejdstidsskabelonen kan du defi-    |
|                     | nere antal arbejdstimer pr. dag for den |
|                     | pågældende type ressource.              |
|                     | Bemærk: Hvis der ikke vælges en ar-     |
|                     | bejdstidsskabelon, skal du manuelt      |
|                     | indtaste antal arbejdstimer pr. dag for |
|                     | den pågældende ressource i vinduet.     |
| Ugetotal            | På baggrund af ovenstående indtast-     |
|                     | ninger dannes en ugetotal i feltet      |
|                     | 'Ugetotal'.                             |

Når vinduet er udfyldt, skal du trykke på handlingen *Tilføj kapacitet* som findes i handlingsbåndet på både fanen *Start* og *Handlinger*, hvorefter ressourcen får tildelt den angivne kapacitet for den pågældende periode.

# Ressourcegrupper

Den enkelte institution kan vælge at definere andre grupperinger end personalekategori fx HK'ere, TAT'ere og AC'ere. Grupperingen skal blot være udtømmende for institutionens medarbejderressourcer, dvs. indeholde alle de personalekategorier institutionens medarbejdere er inddelt i. Institutionen kan bruge ressourcegruppen til at beregne en fælles standardkostpris for en gruppe af medarbejdere. Det er derfor vigtigt, at medarbejderressourcerne i hver enkelt ressourcegruppe er så lønhomogene som muligt. Ønskes en helt præcis standardkostpris for en given medarbejderressource, kan prisen beregnes individuelt.

Sti: Afdelinger/Ressourceplanlægning/Ressource/Ressourcegrupper

| Figur 12 – Eks.                                           | på Ressourcegruppe | r         |                   |                  |            |      |
|-----------------------------------------------------------|--------------------|-----------|-------------------|------------------|------------|------|
| Rediger - Ress                                            | sourcegrupper      |           |                   | -                |            | Х    |
| ▼ START                                                   | HANDLINGER N       | IAVIGER   |                   | Demosty          | relsen     | ?    |
| * *                                                       | 📑 Vis liste        | ~         | 🖸 Vis som liste   | <b>S</b> OneNote | 🔁 Opda     | ter  |
|                                                           | 🔜 Rediger liste    |           | 🙀 Vis som diagram | - Noter          | 🏹 Ryd fi   | lter |
| ressource                                                 | e 🗙 Slet           | Statistik |                   | 🗟 Links          | Søg        |      |
| Ny                                                        | Administrer        | Proces    | Vis               | Vis tilknyttet   | Side       |      |
| Ressourcegrupper ▼ Skriv for at filtrere (   Nummer ▼   → |                    |           |                   |                  |            |      |
|                                                           |                    |           |                   | Ingen filtre     | er anvendt |      |
| Nummer 🔺                                                  | Navn               |           |                   |                  |            | ^    |
| 022                                                       | Civiløkonomer      |           |                   |                  |            |      |
| 044                                                       | Ingeniører         |           |                   |                  |            |      |
| 046                                                       | Jurister/økonomer  |           |                   |                  |            |      |
| 049                                                       | Magistre           |           |                   |                  |            |      |
| 060                                                       | Journalister       |           |                   |                  |            |      |
| 093                                                       | Særligt aflønnede  |           |                   |                  |            |      |
|                                                           |                    |           |                   |                  |            | ~    |
|                                                           |                    |           |                   |                  | ОК         |      |

Såfremt man vil tildele en ressource en anden ressourcegruppe, skal man ændre værdien i feltet 'Ressourcegruppe' på det pågældende ressourcekort.

| 👔 Vis - Ressourcekort - R                      | ES00002 · Joakim Von A       | nd                 |                                                        |                |                    |                                               | - 🗆                | ×          |
|------------------------------------------------|------------------------------|--------------------|--------------------------------------------------------|----------------|--------------------|-----------------------------------------------|--------------------|------------|
| START HANDL                                    | INGER NAVIGER                | RAPPORT            |                                                        |                |                    |                                               | Demostyrelsen      | 0          |
| Vis Kediger<br>Vis Ny<br>X Slet<br>Administrer | atistik Rostpriser<br>Proces | Ressourcestatistik | Ressourceforbrug Ressource -<br>løngrundlag<br>Rapport | Vis tilknyttet | Opdater Ry<br>filt | → Gå til<br>← Forrige<br>d<br>er Næste<br>ide |                    |            |
| RES00002 · Joak                                | im Von And                   |                    |                                                        |                |                    |                                               |                    |            |
| Generelt                                       |                              |                    |                                                        |                | ^                  | Ressourcesta                                  | tistik - å         | <b>^</b>   |
| Nummer:                                        | RES00002                     |                    | Spærret:                                               |                |                    | Ressourcenr.:                                 | RES000             | 02         |
| Navn:                                          | Joakim Von And               |                    | Rettet den:                                            | 16-12-2019     |                    | Kapacitet:                                    | 29                 | 9,6<br>0.4 |
| Type:                                          | Person                       | ~                  | Rettet af:                                             | 700_           |                    | Faktureret:                                   | арс.: -ос<br>0,    | .00        |
| Basisenhed:                                    | TIMER                        | ~                  | Brug timeseddel:                                       |                |                    | Faktureringspo                                | t: (               | 0,0        |
| Søgenavn:                                      | JOAKIM VON AND               |                    | Bruger-id på timeseddelejer:                           |                | $\sim$             | Forbrug (kostp                                | oris): 90.000,     | 00         |
| Ressourcegruppenr.:                            | 046                          | ~                  | Bruger-id på timeseddelgodkende                        | r.             | ~                  | Avance:<br>Avancepct.:                        | -90.000,           | ),0        |
| Fakturering                                    |                              |                    |                                                        | RESSOURC       | E V                | Noter                                         |                    | ^          |
| Personoplysninger                              |                              |                    |                                                        |                | ~                  | Klik her for at o                             | oprette en ny note | ь.         |
| Generisk integration                           |                              |                    |                                                        |                | · ·                | Der er ikke no                                | get at vise i denn | e          |
|                                                |                              |                    |                                                        |                |                    |                                               | L                  | uk         |

### Periodiske aktiviteter

I dette afsnit bliver de statslige kørsler gennemgået, som kan anvendes fra Navision Stat's Ressourceplanlægning. Der er tale om følgende kørsler:

| Navn                                 | Beskrivelse                              |
|--------------------------------------|------------------------------------------|
| Oprettelse af normtimer              | Kørslen opretter normtimer for res-      |
|                                      | sourcer                                  |
| Beregning af standardkostpriser      | Kørslen beregner standardkostpriser      |
|                                      | for ressourcer på baggrund af lønop-     |
|                                      | lysninger i Personale.                   |
| Reguler ressourcepriser              | Kørslen regulerer indholdet af et eller  |
|                                      | flere felter på ressourcekortet.         |
| Foreslå ress. Salgspriser (ress)     | Kørslen foreslår oprettelse og/eller     |
|                                      | ændring af salgspris på ressourcer i ta- |
|                                      | bellen Ressourcesalgspriser på grund-    |
|                                      | lag af salgsprisen på ressourcekortet.   |
| Foreslå ress. Salgspriser (pris)     | Kørslen foreslår oprettelse og/eller     |
|                                      | ændring af salgspriser for ressourcer i  |
|                                      | tabellen Ressourcesalgspris på grund-    |
|                                      | lag af eksisterende priser i tabellen.   |
| Opdater ressourcesalgspriser         | Kørslen opdaterer de alternative res-    |
|                                      | sourcesalgspriser ved at overføre op-    |
|                                      | lysninger fra vinduet Ressourcesalgs-    |
|                                      | prisforslag til vinduet Ressourcesalgs-  |
|                                      | pris.                                    |
| Korrektion af ressourcepriser (for-  | Kørslen regulerer kost-/salgspriser og   |
| brug)                                | kost-/salgsbeløb for udvalgte ressour-   |
|                                      | ceposter, som ikke er tilknyttet sager.  |
| Indlæs og udlæs af ressourcekost-    | Kørslen ind- eller udlæser ressource-    |
| priser                               | kostpriser fra Ressourceplanlægning.     |
| Kopier kostpriser til ressourcepris- | Kørslen overfører kostpriser fra res-    |
| tabel                                | sourcekort til ressourcepristabel.       |

# Oprettelse af normtimer

Denne kørsel anvendes til oprettelse af normtimer for ressourcer. Normtimer er det antal timer, en ressource eller en ressourcegruppe står til rådighed pr. dag.

Sti: Afdelinger/Ressourceplanlægning/Periodiske aktiviteter/**Oprettelse af normtimer** 

| ediger - Oprettelse af no | ormtimer    |          |             |         |        | $\times$ |
|---------------------------|-------------|----------|-------------|---------|--------|----------|
|                           |             |          |             | Demosty | relsen |          |
| filter<br>Side            |             |          |             |         |        |          |
| Indstillinger             |             |          |             |         |        | ^        |
| Fra dato:                 | 01-01-2019  |          | ~           |         |        |          |
| Til dato:                 | 31-12-2019  |          | ~           |         |        |          |
| Arbejdstidsskabelon:      | FULD        |          | ~           |         |        |          |
| Tjenestetid:              | Normtid     |          |             | ~       |        |          |
| Forholdstal/Timer         |             |          |             |         | _      |          |
| Mandag:                   |             |          |             | 7,40    | )      |          |
| Tirsdag:                  |             |          |             | 7,40    | )      |          |
| Onsdag:                   |             |          |             | 7,40    | )      |          |
| Torsdag:                  |             |          |             | 7,40    | ดี     |          |
| Fredag:                   |             |          |             | 7,40    | >      |          |
| Ressource                 |             |          |             |         |        | ^        |
| Vis resultater:           |             |          |             |         |        |          |
| 🗙 Hvor Numme              | er 🔻 er     | RES00002 | !           |         |        |          |
| 🗙 Og 🛛 Ressour            | cegruppenr. | ▼ er     | Angiv en væ | rdi.    |        |          |
| 🕂 Tilføj filter           |             |          |             |         |        |          |
| Begræns totaler til:      |             |          |             |         |        |          |
|                           |             |          |             |         |        |          |

I anfordringsbilledet kan du angive følgende felter:

| Navn     | Beskrivelse                             |  |  |  |
|----------|-----------------------------------------|--|--|--|
| Fra dato | Her skal du angive en startdato fra     |  |  |  |
|          | hvornår, der skal dannes normtimer      |  |  |  |
|          | for en ressource, ressourcegruppe eller |  |  |  |
|          | andre udvalgt ressourcer.               |  |  |  |
| Til dato | Her skal du angive en slutdato til      |  |  |  |
|          | hvornår, der skal dannes normtimer      |  |  |  |
|          | for en ressource, ressourcegruppe eller |  |  |  |
|          | andre udvalgt ressourcer.               |  |  |  |

| Navn                | Beskrivelse                               |  |  |  |
|---------------------|-------------------------------------------|--|--|--|
| Arbejdstidsskabelon | Her kan du angive en arbejdstidsska-      |  |  |  |
|                     | belon for den pågældende ressource,       |  |  |  |
|                     | ressourcegruppe eller andre udvalgte      |  |  |  |
|                     | ressourcer.                               |  |  |  |
|                     | Du kan fx have oprettet arbejdstids-      |  |  |  |
|                     | skabeloner for eksempelvis fuldmæg-       |  |  |  |
|                     | tige, specialkonsulenter o. lign.         |  |  |  |
|                     | I arbejdstidsskabelonen kan du defi-      |  |  |  |
|                     | nere antal arbejdstimer pr. dag for den   |  |  |  |
|                     | pågældende type ressource.                |  |  |  |
| Tjenestetid         | Her kan du angive fordelingen af ar-      |  |  |  |
|                     | bejdstid i løbet af ugen. Følgende valg-  |  |  |  |
|                     | muligheder findes:                        |  |  |  |
|                     | Normtid                                   |  |  |  |
|                     | Nedsat tid                                |  |  |  |
|                     | • Timelønnet                              |  |  |  |
|                     | Vælges Normtid eller Nedsat tid skal tal- |  |  |  |
|                     | lene i felterne ud for ugedagene læses    |  |  |  |
|                     | som forholdstal (dvs. den indbyrdes       |  |  |  |
|                     | fordeling af ugens samlede antal ar-      |  |  |  |
|                     | bejdstimer mellem ugedagene).             |  |  |  |
|                     | Vælges Timelønnet skal det aktuelle       |  |  |  |
|                     | timetal pr. dag indtastes direkte i fel-  |  |  |  |
|                     | terne ud for ugedagene.                   |  |  |  |
| Forholdstal/Timer   | Indtast forholdstal/antal timer, der      |  |  |  |
|                     | kan disponeres på den aktuelle ugedag     |  |  |  |
|                     | (afhængig af hvad du har valgt i fel-     |  |  |  |
|                     | terne 'Tjenestetid' og 'Arbejdstidsska-   |  |  |  |
|                     | belon').                                  |  |  |  |

For at kunne oprette normtimer, skal følgende datagrundlag være til stede:

- Ressourcen skal være oprettet som medarbejder i systemet
- Lønposttabellen skal indeholde data for den pågældende medarbejder
  - Data skal udmærke sig ved at feltet 'Arbejdstimer' skal være over 0
  - Finansår skal være nuværende finansår

Følgende gør sig også gældende:

- Er arbejdstimer forskellig fra 0 inden for gældende (aktuelt år) benyttes lønposter i forbindelse med beregning af normtid og nedsat tid.
- Helligdagstabellen inkluderes i udregningen.
- Der sættes automatisk filter på aktuelt år, hvilket betyder at kørslen ikke kan benyttes forud eller bagudrettet.

- Kørslen bruger ikke lønposter, hvis man kun benytter timelønnet.
- Benytter du normtid, så gør kørslen brug af det årlige normtal (fra Ressourceopsætningen)
- Beregnes normtid eller nedsat tid, er det forholdstal pr. dag, og ikke timer, der beregnes ud fra.

# Eksempel

I dette eksempel er der opsat normtimer for ressourcen RES00002. Du kan også vælge at opsætte normtimer for en udvalgt gruppe af medarbejdere ved at vælge en eller flere ressourcegrupper.

Du kan se normtimer (eller kapacitet) på en ressource ved at vælge fanen *Naviger*, handlingsgruppen *Planlægn*., på et ressourcekort og herefter handlingen *Ressourceka-pacitet*.

| Figur 15 – Eks. på Ressourcekapacitet      |                                |           |          |              |          |
|--------------------------------------------|--------------------------------|-----------|----------|--------------|----------|
| 🚮 Rediger - Ressourcekapacitet             |                                |           |          | - 🗆          | $\times$ |
| START HANDLINGER                           |                                |           | D        | emostyrelsen | ?        |
| Vis<br>Administrer                         | Ryd<br>filter<br>Side          |           |          |              |          |
| Ressourcekapacitet                         |                                |           |          |              |          |
| Matrixindstillinger                        |                                |           |          |              | ^        |
| Vis efter: Dag                             | <ul> <li>✓ Vis som:</li> </ul> | Bevægelse |          |              | $\sim$   |
| Matrix for ressourcekapacitet<br>Ressource | Filter 🏾 😽 Ryd filter          |           |          | 4            | * ^      |
| Nummer Navn                                | 16-12-19                       | 17-12-19  | 18-12-19 | 19-12-19     |          |
| RES00001 Vivian Lange                      | 7,80                           | 7,80      | 7,80     | 7,80         |          |
| RES00002 Joakim Von And                    | 7,40                           | 7,40      | 7,40     | 7,40         |          |
| <                                          | _                              |           |          | 0            | ><br>K   |

# Beregning af standardkostpriser

Omkostningen pr. arbejdstime benævnes standardkostprisen. Standardkostprisen beregnes i Ressourceplanlægning, hvor man kan vælge mellem forskellige beregningsforudsætninger. Standardkostprisen er opgjort på baggrund af samtlige løndele fra SLS<sup>2</sup> inkl. lønrefusioner, tillæg, overarbejde osv.

Sti: Afdelinger/Ressourceplanlægning/Periodiske aktiviteter/**Beregn standard-**kostpriser

<sup>2</sup> Statens Løn System

 $\times$ 0

| Rediger - Beregn standardkostpriser |               |
|-------------------------------------|---------------|
| ✓ HANDLINGER                        | Demostyrelsen |
| Ryd<br>filter<br>Side               |               |
| Indstillinger                       |               |
| Beregn standardkostpris             |               |

Figur 16 – Eks. på anfordringsbilledet for kørslen Beregn standardkostpriser

| ndstillinger              |                              |      |
|---------------------------|------------------------------|------|
| Beregn standardkostpris   | Pr. Ressourcegruppe          | ~    |
| Beregn ud fra             |                              |      |
| Beregn ud fra:            | Seneste finansperiode        | ~    |
| Bagud periode datoformel: |                              |      |
| Brugerdef, periode start: |                              |      |
| Brugerdef, periode slut:  |                              |      |
| Regularingsfaktor         |                              | 1.05 |
| Afress dis some ste der   | 1                            | 1,05 |
| Arrundingsmetode:         | 1 ~                          |      |
| essource                  |                              |      |
|                           |                              |      |
| Vis resultater:           |                              |      |
| X Hvor Nummer -           | er RES00002                  |      |
| X Og Ressourcegrup        | penr. 🔻 er 🛛 Angiv en værdi. |      |
| 🕂 Tilføj filter           |                              |      |
|                           |                              |      |
| Begræns totaler til:      |                              |      |
|                           |                              |      |

Her kan du angive følgende felter i oversigtspanelet Indstillinger.

| Navn                    | Beskrivelse                             |
|-------------------------|-----------------------------------------|
| Beregn standardkostpris | Her skal du vælge, hvorvidt standard-   |
|                         | kostprisen skal beregnes pr. ressource- |
|                         | gruppe eller individuelt.               |
|                         | Bemærk: Hvis du vælger pr. ressour-     |
|                         | cegruppe under oversigtspanelet Ind-    |
|                         | stillinger, ignoreres et eventuelt valg |
|                         | af et enkelt ressourcenummer på over-   |
|                         | sigtspanelet Ressource.                 |
| Beregn ud fra           | Her skal du tage stilling til, på bag-  |
|                         | grund af, hvilken periode standard-     |
|                         | kostprisen skal beregnes.               |
|                         | Hvis du vælger Periode bagud, skal du   |
|                         | med en datoformel angive, hvilken pe-   |
|                         | riode du vil anvende.                   |

| Navn              | Beskrivelse                             |  |  |
|-------------------|-----------------------------------------|--|--|
| Reguleringsfaktor | Her kan du indtaste en reguleringsfak-  |  |  |
|                   | tor. Reguleringsfaktoren kan bruges til |  |  |
|                   | at opskrive eksempelvis sidste års løn  |  |  |
|                   | med en given faktor (eksempelvis den    |  |  |
|                   | overenskomstmæssigt aftalte regule-     |  |  |
|                   | ringsprocent).                          |  |  |
| Afrundingsmetode  | Her kan du indtaste koden for stan-     |  |  |
|                   | dardkostprisens afrundingsmetode.       |  |  |

**Bemærk:** Når kørslen er afviklet, kan standardkostprisen for en given ressource aflæses på ressourcekortet i oversigtspanelet **Fakturering**.

Da standardkostprisen er udregnet på baggrund af institutionens faktiske lønudgifter, indsættes standardkostprisen i feltet 'Købspris'. Kostprisen for ressourcen bliver automatisk beregnet som købsprisen multipliceret med omkostningsprocenten. Er denne nul, vil købspris og kostpris være ens.

| Kostprisen beregne | s ud fra følgende | formel alt efter | valgte periode: |
|--------------------|-------------------|------------------|-----------------|
|--------------------|-------------------|------------------|-----------------|

| Navn                        | Beskrivelse                                                                                                    |
|-----------------------------|----------------------------------------------------------------------------------------------------|
| Seneste finansperiode       | (( <b>Seneste finansperiode's</b> beløb for en res-<br>source) / (eksisterende ressurce's kapacitet for<br><b>seneste finansperiode</b> ))                                                                                                    |
| Forrige finansperiode       | (( <b>Forrige finansperiode's</b> beløb for en res-<br>source) / (eksisterende ressource's kapacitet<br>for <b>forrige finansperiode</b> ))                                                                                                    |
| År til sidste finansperiode | ((Seneste finansperiode's beløb for en res-<br>source + forrige finansperiode's beløb for<br>en ressource) / (eksisterende ressource's kapa-<br>citet for seneste finansperiode + eksiste-<br>rende ressource's kapacitet for forrige finans-<br>periode)) |
| Sidste år                   | Der tages udgangspunkt i at der ikke er lønpo-<br>ster tilbage i tiden, så kostprisen bliver 0.                                                                                                    |
| Periode bagud               | ((Seneste finansperiode's beløb for en res-<br>source + forrige finansperiode's beløb for<br>en ressource) / (eksisterende ressource's kapa-<br>citet for seneste finansperiode + eksiste-<br>rende ressource's kapacitet for forrige finans-<br>periode)) |
| Brugerdefineret periode     | ((Det samlede lønbeløb for den brugerdefine-<br>ret periode for ressourcen) / (Den samlede<br>ressource kapacitet for den brugerdefineret<br>periode for ressourcen))                                                                                      |

#### Reguler ressourcepriser

Denne kørsel bruges til at justere indholdet af ét eller flere felter på ressourcekortet. Du kan fx ændre standard-købsprisen på alle ressourcer i en given ressourcegruppe med 10 %. Ændringerne gennemføres med det samme, når kørslen startes. De felter på ressourcekortet, som er afhængige af det justerede felt ændres også.

Bemærk: Denne kørsel kan ikke bruges til at ændre eller oprette alternative salgseller købspriser for ressourcer. Den retter kun de relevante felter på ressourcekortet. Ændringerne afspejles omgående i ressourcetabellen, så indstillingerne skal kontrolleres grundigt, inden du klikker på OK.

Sti: Afdelinger/Ressourceplanlægning/Periodiske aktiviteter/Reguler ressourcepriser

| Rediger - Reguler ressourcepriser                                                                                                    |           |      | $\times$ |
|----------------------------------------------------------------------------------------------------|-----------|------|----------|
| HANDLINGER     Kyd     filter     Side                                                                                                    | Demostyre | lsen | •        |
| Indstillinger                                                                                                    |           |      | ^        |
| Reguler felt:   Købspris     Ganges med:                                                                                                    | ~<br>1,1  |      |          |
| Ressource                                                                                                    |           |      | ^        |
| Vis resultater:         X Hvor       Nummer         Y Og       Ressourcegruppenr.         ▼       er       Angiv en værdi.         +       Tilføj filter |           |      |          |
| Begræns totaler til:<br>+ Tilføj filter                                                                                                    |           |      |          |
| Plan                                                                                                    | ОК        | Annu | ıller    |

Eles a <sup>8</sup> enfemble established for langeles. De sules as a supervision

I anfordringsbilledet kan du angive følgende felter:

| Navn             | Beskrivelse                                                                                                    |
|------------------|----------------------------------------------------------------------------------------------------|
| Reguler felt     | <ul> <li>Her har du mulighed for at regulere et<br/>eller flere felter på ressourcekortet.</li> <li>Følgende valgmuligheder findes:</li> <li>Købspris</li> <li>Indir. Omkost. Pct.</li> </ul>           |
|                  | <ul><li>Kostpris</li><li>Avancepct.</li><li>Salgspris</li></ul>                                                                                                    |
| Ganges med       | Her skal du angive den faktor, som<br>priserne skal ganges med. Hvis købs-<br>prisen for en ressource fx er DKK<br>100,-, og faktoren ganges med er 1,1,<br>vil kørslen hæve købsprisen til DKK<br>110, |
| Afrundingsmetode | Angiv en kode for den afrundingsme-<br>tode, der skal anvendes ved fastsæt-<br>telse af de nye priser.                                                                                                  |

Nedenfor er vist ressourcekort for ressourcen RES00002 før afviklingen af kørslen **Reguler ressourcepriser.** 

| 👔 Vis - Ressourcekort - R              | ES00002 · Joakim Von A                                                           | nd                 |                  |                            |                |        |       |                     |                       |                                  | -           |             | $\times$ |
|----------------------------------------|----------------------------------------------------------------------------------|--------------------|------------------|----------------------------|----------------|--------|-------|---------------------|-----------------------|----------------------------------|-------------|-------------|----------|
| START HANDLI                           | INGER NAVIGER                                                                    | RAPPORT            |                  |                            |                |        |       |                     |                       |                                  | Demost      | yrelsen     | ?        |
| Vis Kediger<br>Vis Slet<br>Administrer | Kostpriser<br>Salgspriser<br>stistik Poster<br>Proces                            | Ressourcestatistik | Rapport          | Ressource -<br>løngrundlag | OneNote<br>Vis | Noter  | Links | <b>C</b><br>Opdater | Ryd<br>filter<br>Side | → Gå til<br>◀ Forrige<br>▶ Næste |             |             |          |
| RES00002 · Joaki                       | m Von And                                                                        |                    |                  |                            |                |        |       |                     |                       |                                  |             |             |          |
| Generelt                               |                                                                                  |                    |                  | RES                        | 500002         | Person | TIMER | 046                 | ٣                     | Ressources                       | tatistik -  | å           | ^ ^      |
| Fakturering                            |                                                                                  |                    |                  |                            |                |        |       |                     | ^                     | Ressourcenr                      |             | RES000      | 02       |
| Købspris:                              |                                                                                  | 1.000,00           | Salgspris:       |                            |                |        |       | 1.500,              | 00                    | Kapacitet:<br>Ikke forbrug       | kapc.:      | 29<br>-60   | ,6<br>,4 |
| Indir. omkost.pct.:                    |                                                                                  | 0,00               | Produktbogføri   | ngsgruppe:                 | RESSO          | URCE   |       | $\sim$              |                       | Faktureret:                      |             | 0,0         | 00       |
| Kostpris:                              | 1.000,00 Momsproduktbogf.gruppe: V Faktureringspct.: 0,0                         |                    | ,0<br>00         |                            |                |        |       |                     |                       |                                  |             |             |          |
| Avancepct.beregning:                   | Avance=Salgspris-Kostpris V Standardperiodiseringsskabelon: V Avance: -90.000,00 |                    |                  |                            | 00             |        |       |                     |                       |                                  |             |             |          |
| Avancepct.:                            | ct.: 33,3333 Automatisk udv. tekster: Avancepct.: 0,0                            |                    |                  |                            | <b>,0</b>      |        |       |                     |                       |                                  |             |             |          |
|                                        |                                                                                  |                    | Finanskt.nr. for | IC-partnerkøb:             |                |        |       |                     | ~                     | Noter                            |             |             | ^        |
| Personoplysninger                      |                                                                                  |                    |                  |                            |                |        |       |                     | *                     | Klik her for a                   | t oprette e | n ny note   |          |
| Generisk integration                   |                                                                                  |                    |                  |                            |                |        |       |                     | *                     | Der er ikke                      | noget at vi | ise i denne |          |
|                                        |                                                                                  |                    |                  |                            |                |        |       |                     |                       |                                  |             |             |          |

Nedenfor er vist ressourcekort for ressourcen RES00002 efter afviklingen af kørslen **Reguler ressourcepriser**.

| sourcepriser            |                              |                    |                                |                     |             |                     |                               |                  |               |   |
|-------------------------|------------------------------|--------------------|--------------------------------|---------------------|-------------|---------------------|-------------------------------|------------------|---------------|---|
| Vis - Ressourcekort - R | ES00002 · Joakim Von A       | nd                 |                                |                     |             |                     |                               | - 1              | _             | × |
| T START HANDLI          | INGER NAVIGER                | RAPPORT            |                                |                     |             |                     |                               | Demostyrelse     | en -          | ? |
| Vis Slet<br>Administrer | ➢ Kostpriser ististik Proces | Ressourcestatistik | Rapport                        | OneNote N<br>Vis ti | Noter Links | Opdater Ryd<br>Side | → Gå til                      |                  |               |   |
| RES00002 · Joaki        | m Von And                    |                    |                                |                     |             |                     |                               |                  |               |   |
| Generelt                |                              |                    | I                              | (ES00002   Pe       | erson TIMER | 046 🗸               | Ressourcesta                  | atistik - å      | ^             | ^ |
| Fakturering             |                              |                    |                                |                     |             | ^                   | Ressourcenr.:                 | RE               | S00002        |   |
| Købspris:               |                              | 1.100,00           | Salgspris:                     |                     |             | 1.500,00            | Kapacitet:<br>Ikke forbrugt I | kapc.:           | 29,6<br>-60,4 |   |
| Indir. omkost.pct.:     |                              | 0,00               | Produktbogføringsgruppe:       | RESSOUR             | RCE         | ~                   | Faktureret:                   |                  | 0,00          |   |
| Kostpris:               |                              | 1.100,00           | Momsproduktbogf.gruppe:        |                     |             | ~                   | Faktureringsp                 | ct.:<br>minin 00 | 0,0           |   |
| Avancepct.beregning:    | Avance=Salgspris-Ko          | stpris 🗸 🗸         | Standardperiodiseringsskabelo  | n:                  |             | ~                   | Avance:                       | -90<br>-90       | .000,00       |   |
| Avancepct.:             |                              | 26,66667           | Automatisk udv. tekster:       |                     |             | _                   | Avancepct.:                   |                  | 0,0           |   |
|                         |                              |                    | Finanskt.nr. for IC-partnerkøb |                     |             | ~                   | Noter                         |                  | ^             |   |
| Personoplysninger       |                              |                    |                                |                     |             | ~                   | Klik her for at               | oprette en ny    | note.         |   |
| Generisk integration    |                              |                    |                                |                     |             | · ·                 | Der er ikke n                 | oget at vise i d | lenne         | ~ |
|                         |                              |                    |                                |                     |             |                     |                               |                  | Luk           |   |

Figur 19 – Eks. på Ressourcekortet for ressourcen RES00002 efter afvikling af kørslen Reguler ressourcenriser

# Foreslå ress. salgspris (ress)

Med denne kørsel kan du oprette forslag til oprettelse og/eller ændring af salgspriser på ressourcer i tabellen Ressourcesalgspriser på grundlag af salgsprisen på ressourcekortet.

Sti: Afdelinger/Ressourceplanlægning/Periodiske aktiviteter/Ressourceprisforslag/**Foreslå ress. salgspris (ress.)** 

| ·                          |                |          | • •           | · · ·    |       |          |
|----------------------------|----------------|----------|---------------|----------|-------|----------|
| Rediger - Foreslå ress.sal | gspris (ress.) |          |               |          |       | $\times$ |
| HANDLINGER                 |                |          |               | Demostyr | elsen | <b>?</b> |
|                            |                |          |               |          |       |          |
| Bvd                        |                |          |               |          |       |          |
| filter                     |                |          |               |          |       |          |
| Side                       |                |          |               |          |       |          |
| Indstillinger              |                |          |               |          |       | ^        |
| Kopier til ress.salgsp     | ris            |          |               |          |       |          |
| Valutakode:                | DKK            |          | ~             |          |       |          |
| Arbejdstype:               | NORMAL         |          | ~             |          |       |          |
| Kun beløb over:            |                |          |               | 1.200,00 |       |          |
| Ganges med:                |                |          |               | 1,3      |       |          |
| Afrundingsmetode:          | 1              |          | ~             |          |       |          |
| Opret nye priser:          |                |          |               |          |       |          |
| Startdato:                 | 16-12-2019     |          | ~             |          |       |          |
| Persource                  |                |          |               |          |       | •        |
| Ressource                  |                |          |               |          |       |          |
| Vis resultater:            |                |          |               |          |       |          |
| 🗙 Hvor Numm                | er 🔻 er        | RES00002 | 2             |          |       |          |
| 🗙 Og 🛛 Ressou              | rcegruppenr.   | ▼ er     | Angiv en værd | i.       |       |          |
| 🕂 Tilføj filter            |                |          |               |          |       |          |
| Begræns totaler til:       |                |          |               |          |       |          |
| 🕂 Tilføj filter            |                |          |               |          |       |          |
|                            |                |          |               |          |       |          |
|                            |                |          |               |          |       |          |
|                            |                |          |               | ОК       | Annu  | uller    |

Figur 20 – Eks. på anfordringsbilledet for kørslen Foreslå ress.salgspris (ress.)

| Navn             | Beskrivelse                                 |
|------------------|---------------------------------------------|
| Valutakode       | For eksisterende prislinjer, kan du her     |
|                  | angive, hvilken valuta der skal have re-    |
|                  | guleret sine priser.                        |
|                  | Bemærk: Er der hak i feltet 'Opret          |
|                  | nye priser' oprettes der nye prislinjer     |
|                  | med den angive valuta, såfremt prislin-     |
|                  | jerne ikke findes allerede.                 |
|                  | Klik på <b>AssistButton</b> til højre, hvis |
|                  | du vil have vist en oversigt over eksi-     |
|                  | sterende valutaer.                          |
| Arbejdstype      | For eksisterende prislinjer, kan du her     |
|                  | angive, hvilken arbejdstype der skal        |
|                  | have reguleret sine priser.                 |
|                  | <b>Bemærk:</b> Er der hak i feltet Opret    |
|                  | nye priser oprettes der nye prisinger       |
|                  | prislipierpe ikke findes allerede           |
|                  | Klik på AssistButton til høire hvis         |
|                  | du vil have vist en oversigt over eksi-     |
|                  | sterende arbeidstyper                       |
| Kun beløb over   | Her kan du angive et beløb for den la-      |
|                  | veste salgspris på ressourcekortet, der     |
|                  | må ændres. Kun priser, der er højere        |
|                  | end dette beløb, ændres med regule-         |
|                  | ringsfaktoren nedenfor.                     |
|                  | Bemærk: Hvis prisen er lavere eller         |
|                  | lig med dette beløb, oprettes der en ny     |
|                  | linje i vinduet Ressourcesalgsprisfor-      |
|                  | slag, men med samme salgspris som           |
|                  | på ressourcekortet.                         |
| Ganges med       | Angiv den faktor, som prisen skal gan-      |
|                  | ges med fx 1,5.                             |
| Afrundingsmetode | Angiv en evt. afrundingskode, der skal      |
|                  | bruges til at afrunde den nye pris fx til   |
|                  | helt tal.                                   |
|                  | Klik på AssistButton til højre, hvis        |
|                  | du vil have vist en oversigt over eksi-     |
| Orant and prices | Sterende afrundingsmetoder.                 |
| Opret nye priser | Warker teitet, hvis kørsien skal oprette    |
|                  | nye pristorsiag, ix en ny Kombination       |
|                  | arbeideture Aflærdeningefeltet ekst         |
|                  | ikke markeres byjs dy kyp vil rocyloro      |
|                  | eksisterende selespriser                    |
|                  | choisterenue saigspriser.                   |

Her kan du angive følgende felter i oversigtspanelet Indstillinger.

| Navn      | Beskrivelse                               |
|-----------|-------------------------------------------|
| Startdato | Kun priser på den angivne dato regu-      |
|           | leres.                                    |
|           | Bemærk: Findes der ingen eksiste-         |
|           | rende pris på den angivne dato, og har    |
|           | du sat hak i feltet 'Opret nye priser',   |
|           | vil der blive oprettet en ny prislinje på |
|           | den dato, som du har angivet i dette      |
|           | felt.                                     |

I oversigtspanelet **Ressource**:

| Navn                                   | Beskrivelse                          |
|----------------------------------------|--------------------------------------|
| Nummer Her kan du angive, hvilke resso |                                      |
|                                        | der skal medtages i kørslen.         |
| Ressourcegruppenr.                     | Her kan du angive, hvilke ressource- |
|                                        | grupper der skal medtages i kørslen. |

Hvis du vil se en oversigt over de eksisterende ressourcer eller ressourcegrupper, skal du klikke på **AssistButton** til højre for det ønskede felt.

Kørslen bevirker, at der udformes et forslag til nye priser. Der ændres altså ikke noget i pristabellen i første omgang. Du kan du se forslagets resultat i vinduet **Ressourceprisforslag**.

Sti. Afdelinger/Ressourceplanlægning/Periodiske aktiviteter/Ressourceprisfor-slag

| Figur 21 – Eks. på Ressourceprisforslag                                                                  |                                                 |
|----------------------------------------------------------------------------------------------------|-------------------------------------------------|
| 🚮 Rediger - Ressourceprisforslag                                                                         | - 🗆 X                                           |
| ▼ START HANDLINGER                                                                                       | Demostyrelsen                                   |
|                                                                                                    |                                                 |
| Foreslå Foreslå Opdater<br>ress.salgspris (ress.) ress.salgspris (pris) ressourcesalgspris<br>Funktioner |                                                 |
| Ressourceprisforslag *                                                                                   | Skriv for at filtrere (   Type 🔹   🍝 🗸          |
|                                                                                                    | Ingen filtre er anvendt                         |
| Type 🚡 Kode 🔒 Arbejd 🚡 Valutak 🛦                                                                         | Nuværende Startdato 👞 Ny salgspris<br>salgspris |
| Ressource RES00002 NORMAL                                                                                | 0,00 16-12-2019 2.000,00                        |
|                                                                                                    |                                                 |
|                                                                                                    | ОК                                              |

I eksemplet er kørslen afviklet for ressource RES00002.

Hvis du vil overføre forslaget til tabellen Ressourcesalgspris, kan du aktivere kørslen **Opdater Ressourcesalgspris**. Sti: Afdelinger/Ressourceplanlægning/

Periodiske aktiviteter/Ressourceprisforslag/Handlingen Opdater ressourcesalgspris.

Se i øvrigt afsnittet Opdater ressourcesalgspris.

#### Foreslå ress. salgspris (pris)

Med denne kørsel kan du oprette forslag til oprettelse og/eller ændring af salgspriser for ressourcer i tabellen Ressourcesalgspris på grundlag af eksisterende priser i tabellen.

Sti: Afdelinger/Ressourceplanlægning/Periodiske aktiviteter/Ressourceprisforslag/**Foreslå ress. salgspris (pris)** 

Figur 22 – Eks. på anfordringsbilledet for kørslen Foreslå ress.salgspris (pris)

| Rediger - Foreslå ress.salgspris (pris)   |           | $\Box$ $\times$ |
|-------------------------------------------|-----------|-----------------|
| ▼ HANDLINGER                              | Demostyre | lsen 🕜          |
| Ryd<br>filter<br>Side                     |           |                 |
| Indstillinger                             |           | ^               |
| Kopier til ress.salgspris                 |           |                 |
| Valutakode: ~                             |           |                 |
| Arbejdstype: NORMAL ~                     |           |                 |
| Kun priser over:                          | 1.000,00  | ]               |
| Ganges med:                               | 1,5       | •               |
| Afrundingsmetode: 1 ~                     |           |                 |
| Opret nye priser:                         |           |                 |
| Ressourcesalgspris                        |           | ~               |
|                                           |           |                 |
| Vis resultater:                           |           |                 |
| X Hvor Type  r Ressource                  |           |                 |
| X Og Kode ▼ er RES00002                   |           |                 |
| X Og Arbejdstypekode ▼ er Angiv en værdi. |           |                 |
| 🗙 Og Valutakode 🔻 er Angiv en værdi.      |           |                 |
| × Og Startdato ▼ er Angiv en værdi.       |           |                 |
| + Tilføj filter                           |           |                 |
|                                           |           |                 |
|                                           | ОК        | Annuller        |

| Navn             | Beskrivelse                                                                                                    |
|------------------|----------------------------------------------------------------------------------------------------|
| Valutakode       | For eksisterende prislinjer, kan du her<br>angive, hvilken valuta der skal have re-<br>guleret sine priser.<br><b>Bemærk:</b> Er der hak i feltet 'Opret<br>nye priser' oprettes der nye prislinjer<br>med den angive valuta, såfremt prislin-<br>jerne ikke allerede findes. Hvis du vil<br>udregne den nye pris for alle valutako-<br>der, skal du angive koden ALLE.<br>Klik på <b>AssistButton</b> til højre, hvis<br>du vil have vist en oversigt over eksi-                                                           |
| Arbejdstype      | sterende valutaer.<br>For eksisterende prislinjer, kan du her<br>angive, hvilken arbejdstype der skal<br>have reguleret sine priser.<br><b>Bemærk:</b> Er der hak i feltet 'Opret<br>nye priser' oprettes der nye prislinjer<br>med den angivne arbejdstype, såfremt<br>prislinjerne ikke allerede findes. Hvis<br>du vil udregne den nye pris for alle ar-<br>bejdstyper, skal du angive koden<br>ALLE.<br>Klik på <b>AssistButton</b> til højre, hvis<br>du vil have vist en oversigt over eksi-<br>sterende arbeidstyper |
| Kun priser over  | Her kan du angive et beløb for den la-<br>veste salgspris, der må ændres. Kun<br>priser, der er højere end dette beløb,<br>ændres med reguleringsfaktoren ne-<br>denfor.<br><b>Bemærk:</b> Hvis prisen er lavere eller<br>lig med dette beløb, oprettes der en ny<br>linje i vinduet Ressourcesalgsprisfor-<br>slag, men med samme salgspris som<br>på ressourcekortet.                                                                                                    |
| Ganges med       | Angiv den faktor, som prisen skal gan-<br>ges med, fx 1,5.                                                                                                    |
| Afrundingsmetode | Angiv en evt. afrundingskode, der skal<br>bruges til at afrunde den nye pris fx til<br>helt tal.<br>Klik på <b>AssistButton</b> til højre, hvis<br>du vil have vist en oversigt over eksi-<br>sterende afrundingsmetoder.                                                                                                    |

Her kan du angive følgende i oversigtspanelet Indstillinger.

| Navn             | Beskrivelse                              |
|------------------|------------------------------------------|
| Opret nye priser | Marker feltet, hvis kørslen skal oprette |
|                  | nye prisforslag, fx en ny kombination    |
|                  | mellem valuta, sagsnummer og/eller       |
|                  | arbejdstype.                             |
|                  | Bemærk: Afkrydsningsfeltet skal ikke     |
|                  | markeres, hvis du kun vil regulere ek-   |
|                  | sisterende salgspriser.                  |

I oversigtspanelet **Ressourcesalgspris** kan du angive følgende:

| Navn            | Beskrivelse                           |
|-----------------|---------------------------------------|
| Typer           | Her kan du angive, hvilke ressource-  |
|                 | type der skal medtages i kørslen.     |
| Kode            | Her kan du angive, hvilken ressource  |
|                 | der skal medtages i kørslen.          |
| Arbejdstypekode | Her kan du angive, hvilken arbejds-   |
|                 | type der skal medtages i kørslen.     |
| Valutakode      | Her kan du angive, hvilken valuta der |
|                 | skal medtages i kørslen.              |
| Startdato       | Her kan du angive et datofilter, der  |
|                 | skal medtages i kørslen.              |

Hvis du vil se en oversigt over eksisterende ressourcer, arbejdstyper og valutaer, skal du klikke på **AssistButton** til højre for feltet.

Kørslen bevirker, at der udformes et forslag til nye priser. Der ændres altså ikke noget i pristabellen i første omgang. Du kan du se forslagets resultat i vinduet **Ressourceprisforslag**.

Sti: Afdelinger/Ressourceplanlægning/Periodiske aktiviteter/**Ressourceprisfor**slag

| Figur 23 – Eks. på Ressourceprisforslag                                               |                                      |
|---------------------------------------------------------------------------------------|--------------------------------------|
| Rediger - Ressourceprisforslag                                                        | – 🗆 ×                                |
| ▼ START HANDLINGER                                                                    | Demostyrelsen ?                      |
|                                                                                       |                                      |
| Foreslå Foreslå Opdater<br>ress.salgspris (ress.) ress.salgspris (pris)<br>Funktioner |                                      |
| Ressourceprisforslag 🔹                                                                | Skriv for at filtrere (   Type 🔹 🔺 🔹 |
|                                                                                       | Ingen filtre er anvendt              |
| Type 👗 Kode 🔒 Arbejd 👗 Valutak 🛓                                                      | Nuværende Startdato Ny salgspris     |
| Ressource RES00002 NORMAL                                                             | 0,00 16-12-2019 2.000,00             |
| Ressource RES00002 NORMAL DKK                                                         | 1.000,00 1.000,00                    |
|                                                                                       | ~ ~                                  |
|                                                                                       | ОК                                   |

Hvis du vil overføre forslaget til tabellen Ressourcesalgspris, kan du aktivere kørslen **Opdater Ressourcesalgspris**. Sti: Afdelinger/Ressourceplanlægning/

Periodiske aktiviteter/Ressourceprisforslag/Handlingen Opdater ressourcesalgspris.

Se i øvrigt afsnittet Opdater ressourcesalgspris.

# Ressourceprisforslag

Vinduet Ressourceprisforslag bruges til at redigere og opdatere de alternative ressourcepriser. Vinduet udfyldes automatisk, når du udfører kørslen **Foreslå ress.salgspris (ress.)** eller **Foreslå ress.salgspris (pris)**.

Du kan ændre eller slette linjer efter behov. Når du er tilfreds med alle salgspriserne, kan du overføre prisforslaget til tabellen med Ressourcesalgspriser. Oplysningerne i vinduet Ressourceprisforslag er midlertidige, og vinduet tømmes, når du har overført prisforslaget.

Sti: Afdelinger/Ressourceplanlægning/Periodiske aktiviteter/**Ressourceprisfor**slag.

| Navn | Beskrivelse                              |
|------|------------------------------------------|
| Туре | Feltet viser, for hvilken type ressource |
|      | den nye salgspris skal være gældende.    |
|      | Salgsprisen kan gælde for en res-        |
|      | source, ressourcegrupper eller alle res- |
|      | sourcer og ressourcegrupper (ved valg    |
|      | af koden ALLE).                          |

Forslaget indeholder disse data:

| Navn                | Beskrivelse                                |
|---------------------|--------------------------------------------|
| Kode                | Feltet viser den ressourcekode eller       |
|                     | ressourcegruppekode, som den nye           |
|                     | salgspris skal gælde for. Mulige valg i    |
|                     | feltet afhænger af, hvad der er valgt i    |
|                     | feltet 'Type'.                             |
| Arbejdstypekode     | Feltet viser koden for den arbejdstype,    |
|                     | som den nye salgspris skal gælde for.      |
|                     | Bemærk: Feltet er ikke udfyldt, hvis       |
|                     | der ikke er knyttet en arbejdstype til     |
|                     | linjen.                                    |
| Valutakode          | Feltet viser koden for den valuta, som     |
|                     | den nye salgspris er opgivet i.            |
|                     | Bemærk: Feltet er ikke udfyldt, hvis       |
|                     | der ikke er knyttet en valutakode til      |
|                     | linjen.                                    |
| Nuværende salgspris | Feltet viser den nuværende, salgspris      |
|                     | på ressourcen, såfremt der findes en       |
|                     | eksisterende priselinje i pristabellen.    |
|                     | Feltet er tomt, hvis der i forvejen ikke   |
|                     | findes alternative priser for ressour-     |
|                     | cen.                                       |
| Startdato           | Feltet viser den dato, som den regule-     |
|                     | rede salgspris skal gælde fra.             |
| Ny salgspris        | Feltet viser forslag til den ny salgspris, |
|                     | der gælder for den valgte kombination      |
|                     | af ressourcetype, ressourcekode, sags-     |
|                     | nummer og/eller arbejdstype på lin-        |
|                     | jen.                                       |

# Opdater ressourcesalgspris

Denne kørsel opdaterer de priser i tabellen Ressourcesalgspris med oplysningerne i tabellen Ressourcesalgsprisforslag. Forslag til ændring af priser kan oprettes med kørslerne **Foreslå ress.salgspris (pris)** eller **Foreslå ress.salgspris (ress)** jf. gennemgangen ovenfor.

Sti: Afdelinger/Ressourceplanlægning/Periodiske aktiviteter/Ressourceprisforslag/handlingen *Opdater ressourcesalgspris* 

| <ul> <li>► HANDLINGER</li> <li>► Demostyrelsen</li> <li>► Nyd<br/>Filter<br/>Side</li> <li>Ressourcesalgsprisforslag</li> <li>▲ Nor Type ♥ er Ressource</li> <li>➤ Og Kode ♥ er RES00002</li> <li>➤ Og Valutakode ♥ er Angiv en værdi.</li> <li>➡ Tilføj filter</li> </ul>              | Rediger - Opdater ressourcesalgspris |                |         |        | $\times$ |
|----------------------------------------------------------------------------------------------------|--------------------------------------|----------------|---------|--------|----------|
| Ressourcesalgsprisforslag       *         Vis resultater:       *         X       Hvor       Type       er       Ressource         X       Og       Kode       er       RES00002         X       Og       Valutakode       er       Angiv en værdi.         +       Tilføj filter       | ▼ HANDLINGER                         |                | Demosty | relsen | 0        |
| Ressourcesalgsprisforslag   Vis resultater:   X   Hvor   Type   er   Ressource   X   Og   Kode   er   RES00002   X   Og   Valutakode   er   Angiv en værdi.   +   Tilføj filter                                                                                                    |                                      |                |         |        |          |
| filter<br>Side<br>Ressourcesalgsprisforslag ^<br>Vis resultater:<br>X Hvor Type ▼ er Ressource<br>X Og Kode ▼ er RES00002<br>X Og Valutakode ▼ er Angiv en værdi.<br>+ Tilføj filter<br>OK Annuller                                                                                     | Ryd                                  |                |         |        |          |
| Ressourcesalgsprisforslag       ▲         Vis resultater:       ★         ★       Hvor       Type       er       Ressource         ★       Og       Kode       er       RES00002         ★       Og       Valutakode       er       Angiv en værdi.         +       Tilføj filter       | filter<br>Side                       |                |         |        |          |
| Ressourcesalgsprisforslag       ▲         Vis resultater:       ★         ¥ Hvor       Type       er       Ressource         ¥ Og       Kode       er       RES00002         ¥ Og       Valutakode       er       Angiv en værdi.         +       Tilføj filter       OK       Anguller |                                      |                |         |        |          |
| Vis resultater:<br>X Hvor Type ▼ er Ressource<br>X Og Kode ▼ er RES00002<br>X Og Valutakode ▼ er Angiv en værdi.<br>+ Tilføj filter<br>OK Annuller                                                                                                    | Ressourcesalgsprisforslag            |                |         |        | ^        |
| <ul> <li>× Hvor Type ▼ er Ressource</li> <li>× Og Kode ▼ er RES00002</li> <li>× Og Valutakode ▼ er Angiv en værdi.</li> <li>+ Tilføj filter</li> </ul>                                                                                                    | Vis resultater:                      |                |         |        |          |
| <ul> <li>× Og Kode ▼ er RES00002</li> <li>× Og Valutakode ▼ er Angiv en værdi.</li> <li>+ Tilføj filter</li> </ul>                                                                                                    | × Hvor Type ▼ er Ressoure            | ce             |         |        |          |
| <ul> <li>X Og Valutakode ▼ er Angiv en værdi.</li> <li>+ Tilføj filter</li> </ul>                                                                                                    | X Og Kode ▼ er RES0000               | )2             |         |        |          |
| + Tilføj filter                                                                                                    | 🗙 Og Valutakode 🔻 er Ar              | ngiv en værdi. |         |        |          |
| OK Appuller                                                                                                    | 🕂 Tilføj filter                      |                |         |        |          |
| OK Appuller                                                                                                    |                                      |                |         |        |          |
| OK Appuller                                                                                                    |                                      |                |         |        |          |
|                                                                                                    |                                      |                |         |        |          |

Her kan du angive følgende felter i oversigtspanelet Ressourcesalgsprisforslag.

| Navn       | Beskrivelse                               |
|------------|-------------------------------------------|
| Туре       | Her kan du angive, hvilken type res-      |
|            | source som opdateringen skal gælde        |
|            | for. Det kan være en ressource, res-      |
|            | sourcegrupper eller både ressourcer og    |
|            | ressourcegrupper.                         |
| Kode       | Her kan du angive den ressourcekode       |
|            | eller ressourcegruppekode, som salgs-     |
|            | pris skal gælde for. Mulige valg i feltet |
|            | afhænger af, hvad der er valgt i feltet   |
|            | 'Type'.                                   |
| Valutakode | Her kan du angive koden for den va-       |
|            | luta, som opdateringen skal gælde for.    |
| Startdato  | Her kan du angive et datofilter som       |
|            | opdateringen skal gælde for.              |

Bemærk: Man skal ikke angive noget i anfordringsbilledet, såfremt man vil overføre alle linjer i prisforslaget.

Når du igangsætter kørslen Opdater Ressourcesalgspris fås denne besked.

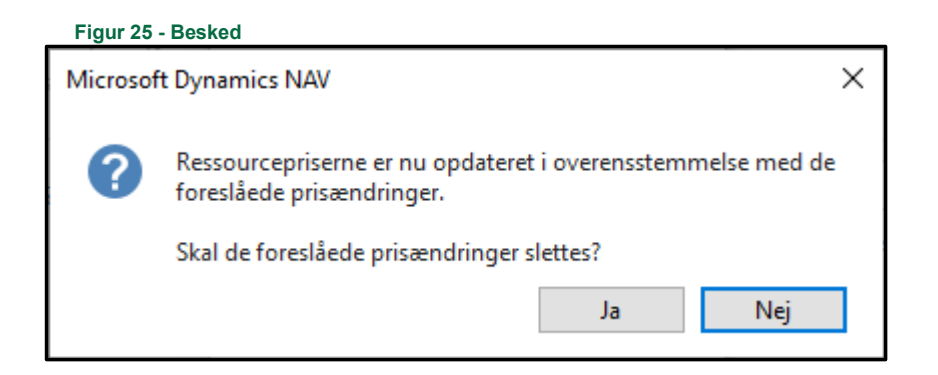

Kørslen **Opdater Ressourcesalgspris** har nu overført oplysninger fra vinduet **Ressourceprisforslag** til vinduet **Ressourcesalgspriser**, sti: Afdelinger/Ressourceplanlægning/Opsætning/**Ressourcesalgspriser** 

#### Korrektion af ressourcepriser (forbrug)

Der er udviklet en kørsel, hvor kost-/salgspriser og kost-/salgsbeløb kan reguleres for udvalgte ressourceposter, som ikke er tilknyttet sager. Kørslen danner posteringer til ressourcekladden, og igennem bogføring af disse foretages reguleringerne.

Sti: Afdelinger/Ressourceplanlægning/Periodiske aktiviteter/Korrektion af ressourcepriser (forbrug)

. ... . . .

| ediger - Korrektion af ress                                                                                                    | ourcepriser (for       | brug)               |           |       | $\times$  |
|----------------------------------------------------------------------------------------------------|------------------------|---------------------|-----------|-------|-----------|
| + HANDLINGER                                                                                                    |                        |                     | Demostyre | elsen |           |
| Indstillinger                                                                                                    |                        |                     |           |       | ^         |
| Ressourcekladdetype:<br>Ressourcekladdenavn:<br>Regulér købspris:<br>Inklusiv købspris = 0:<br>Regulér kostpris:<br>Inklusiv kostpris = 0:<br>Regulér salgspris:<br>Inklusiv salgspris = 0:<br>Nyt bilagsnummer: | RESSOURCER<br>STANDARD | ~                   |           |       |           |
| Ressource<br>Vis resultater:<br>X Hvor Nummer<br>X Og Type •<br>+ Tilføj filter<br>Begræns totaler til:<br>+ Tilføj filter                                                                                       | ver R<br>er Vælg       | ES00002<br>en værdi |           |       | ~         |
| Ressourcepost                                                                                                    |                        |                     |           |       | ~         |
| Ressourcepost                                                                                                    |                        | Plan                | <br>ок    | Annu  | ~<br>Iler |

# Oversigtspanelet Indstillinger

| Navn                   | Beskrivelse                                                                                       |
|------------------------|---------------------------------------------------------------------------------------------------|
| Ressourcekladdetype    | Du skal i dette felt angive/indvælge en<br>ressourcekladdetype til korrektionslin-<br>jerne.      |
| Ressourcekladdenavn    | Du skal i dette felt angive/indvælge et<br>ressourcekladdenavn til korrektions-<br>linjerne.      |
| Regulér købspris       | Du skal sætte hak i dette felt, hvis du vil regulere købsprisen.                                  |
| Inklusiv købspris = 0  | Du skal sætte hak i dette felt, hvis<br>kørslen skal inkludere ressourcer med<br>købspris = 0.    |
| Regulér kostpris       | Du skal sætte hak i dette felt, hvis du vil regulere kostprisen.                                  |
| Inklusiv kostpris = 0  | Du skal sætte hak i dette felt, hvis<br>kørslen skal inkludere ressourcer med<br>kostpris = 0.    |
| Regulér salgspris      | Du skal sætte hak i dette felt, hvis du vil regulere salgsprisen.                                 |
| Inklusiv salgspris = 0 | Du skal sætte hak i dette felt, hvis<br>kørslen skal inkludere ressourcer med<br>salgsprisen = 0. |
| Nyt Bilagsnummer       | Du skal i dette felt angive et bilagsnr.                                                          |

# Oversigtspanelet Ressource

| Navn   | Beskrivelse                          |
|--------|--------------------------------------|
| Nummer | Her skal du angive ressourcens num-  |
|        | mer.                                 |
| Туре   | Her skal du angive ressourcens type. |

Hvis du vil se en oversigt over de eksisterende ressourcer eller type, skal du klikke på **AssistButton** til højre ved siden af feltet.

# Oversigtspanelet Ressourcepost

| Navn           | Beskrivelse                               |
|----------------|-------------------------------------------|
| Bogføringsdato | Her skal du indtaste en datomæssig af-    |
|                | grænsning af de ressourceposter, der      |
|                | skal omfattes af korrektionen. Et dato-   |
|                | interval er kendetegnet med en start-     |
|                | og slutdato, hvor sidstnævnte er lig, el- |
|                | ler efter førstnævnte.                    |

| Navn        | Beskrivelse                                     |
|-------------|-------------------------------------------------|
| Bilagsnr.   | Her skal du angive et filter på bilags-         |
|             | nummer på ressourceposterne.                    |
| Fakturerbar | Her skal du anføre et <b>Ja</b> , hvis kun fak- |
|             | turerbar poster skal reguleres.                 |
|             | Ønskes regulering af ikke-fakturerbar           |
|             | poster skal du anføre <b>Nej</b> .              |
|             | Bemærk: <blank> medtager begge</blank>          |
|             | typer poster.                                   |

Klik på **OK** for at starte kørslen. Hvis du ikke vil benytte kørslen, skal du klikke på **Annuller** for at lukke vinduet.

Kørslen, **Korrektion af ressourcepriser (forbrug)**, danner posteringer til ressourcekladden, og igennem bogføring af disse foretages reguleringerne. Den oprindelige post og posten som tilbagefører den oprindelige postering vil blive mærket som reguleret.

For linjen, i ressourcekladden, der tilbagefører den oprindelig post gælder følgende:

| Navn                      | Beskrivelse                                                  |
|---------------------------|--------------------------------------------------------------|
| Bogføringsdato            | Der anvendes bogføringsdatoen, fra                           |
|                           | posten der reguleres.                                        |
| Bilagsnummer              | Her anvendes det nummer der blev                             |
|                           | angivet i anfordringsbilledet, eller fra                     |
|                           | en nummerserie i kladden.                                    |
| Beskrivelsesfeltet        | Her indsættes følgende tekst "Korrek-                        |
|                           | <i>tion af <bilagsnummer>"</bilagsnummer></i> , hvor bilags- |
|                           | nummer er bilagsnummeret på posten                           |
|                           | der tilbageføres.                                            |
| Antal                     | Sættes til værdien af Antal på den op-                       |
|                           | rindelige post *-1.                                          |
| Købs-/Kost-/ og Salgspris | Sættes til samme værdi som i den op-                         |
|                           | rindelige post.                                              |
| Reguleret                 | Sættes til <b>Ja</b> , både på den oprindelige               |
|                           | post og posten, der tilbagefører den                         |
|                           | oprindelige postering.                                       |
| Dimensionsværdier         | Dimensionsværdier bogført på den                             |
|                           | oprindelige post påføres kladdelinjen.                       |

For linjen, i ressourcekladden, som aktuel post, men med korrigeret pris gælder følgende:

| Navn                      | Beskrivelse                                   |
|---------------------------|-----------------------------------------------|
| Bogføringsdato            | Der anvendes bogføringsdatoen, fra            |
|                           | posten der reguleres.                         |
| Bilagsnummer              | Her anvendes det nummer der blev              |
|                           | angivet i anfordringsbilledet, eller fra      |
|                           | en nummerserie i kladden.                     |
| Beskrivelsesfeltet        | Sættes til værdien af den oprindelige         |
|                           | postering.                                    |
| Antal                     | Sættes til værdien af Antal på den op-        |
|                           | rindelige post                                |
| Købs-/Kost-/ og Salgspris | Ændres i overensstemmelse med prin-           |
|                           | cipperne for afsnittet Generelt om af-        |
|                           | ledning af priser.                            |
| Reguleret                 | Sættes til <b><blank< b="">&gt;.</blank<></b> |
| Dimensionsværdier         | Dimensionsværdier bogført på den              |
|                           | oprindelige post påføres kladdelinjen.        |

Indlæs og udlæs af ressourcekostpriser

Der er mulighed for at udlæse og indlæse kostpriser på ressourcer til og fra tekst-filer.

Sti: Afdelinger/Ressourceplanlægning/Periodiske aktiviteter/**Indlæs og udlæs af** ressourcekostpriser

| Figur 27 – Eks. på anfordringsbilledet for kørslen Indlæs og udlæs ressou                                                                                                    | rcekostpriser |       |      |
|----------------------------------------------------------------------------------------------------|---------------|-------|------|
| Rediger - Indlæs og udlæs af ressourcekostpriser                                                                                                    |               |       | Х    |
| ▼ HANDLINGER                                                                                                    | Demostyre     | elsen | 0    |
| Opdater<br>Ryd<br>filter<br>Generelt                                                                                                    |               |       |      |
| Ressource                                                                                                    |               |       | ^    |
| Sortering: Nummer ▼ 2↓▼<br>Vis resultater:<br>X Hvor Nummer ▼ er RES00002 ~<br>X Og Ressourcegruppenr. ▼ er Angiv en værdi.<br>+ Tilføj filter<br>Begræns totaler til:<br>+ Tilføj filter |               |       |      |
| Retning: Indlæs ~                                                                                                    |               |       |      |
|                                                                                                    | ОК            | Annu  | ller |

| Navn               | Beskrivelse                              |
|--------------------|------------------------------------------|
| Nummer             | Du skal her angive ressources num-       |
|                    | mer.                                     |
| Ressourcegruppenr. | Du skal her angive ressourcegruppe-      |
|                    | nummeret.                                |
| Retning            | Du skal i feltet 'Retning' vælge, om du  |
|                    | vil indlæse eller udlæse.                |
|                    |                                          |
|                    | Indlæs: Du skal vælge Indlæs, hvis du    |
|                    | vil indlæse tekst-filen i Ressourceplan- |
|                    | lægning.                                 |
|                    | Udlæs: Du skal vælge Udlæs, hvis du      |
|                    | vil udlæse tekst-filen i Ressourceplan-  |
|                    | lægning.                                 |

Her kan du angive følgende i oversigtspanelet Ressource.

For at igangsætte kørslen skal du trykke på **OK**. Alt efter om du vil indlæse eller udlæse, skal du angive stien til den tekst-fil som du indlæse eller udlæse.

#### Kopiering af kostpriser til ressourcepristabel

Der er udviklet en kørsel, der overfører kostpriser fra ressourcekort til ressourcepristabel. Den kan fx anvendes efter at kostpriser på ressourcekortet er blevet opdateret med priser fra Personale.

Kørslen danner for hver ressource, som er omfattet af kørslen, en ny linje i ressourcepristabellen.

Sti: Afdelinger/Ressourceplanlægning/Periodiske aktiviteter/**Kopier kostpriser til ressourcepristabel** 

| Figur 28 – Eks. på anfordringsbilledet fo | r kørslen Kopier kost | oriser til ressou | urcepristat | bel  |
|-------------------------------------------|-----------------------|-------------------|-------------|------|
| Rediger - Kopier kostpriser til ressoure  | epristabel            |                   |             | ×    |
| <ul> <li>HANDLINGER</li> </ul>            |                       | Demost            | yrelsen     | •    |
|                                           |                       |                   |             |      |
| Ryd                                       |                       |                   |             |      |
| Side                                      |                       |                   |             |      |
| Indstillinger                             |                       |                   |             | ^    |
| Startdato:                                | 01-01-2019            | ~                 |             |      |
| Overskriv eksisterende kostpriser:        |                       |                   |             |      |
| Ressource                                 |                       |                   |             | ^    |
| Vis resultator                            |                       |                   |             |      |
| × Hvor Nummer • er                        | RES00002              | ~                 |             |      |
| 🕂 Tilføj filter                           |                       |                   |             |      |
|                                           |                       |                   |             |      |
| Begræns totaler til:                      |                       |                   |             |      |
|                                           |                       |                   |             |      |
|                                           | Plan                  | OK                | <b>ADDU</b> | ller |
|                                           | Fidth                 | 01                | Annu        | iner |

I anfordringsbilledet kan du angive følgende:

| Navn                              | Beskrivelse                             |
|-----------------------------------|-----------------------------------------|
| Startdato                         | Her skal du angive den startdato fra    |
|                                   | hvornår kostpriserne skal gælde.        |
| Overskriv eksisterende kostpriser | Sæt hak i dette felt, hvis du ønsker at |
| _                                 | de eksisterende kostpriser skal over-   |
|                                   | skrives.                                |
| Nummer                            | Her skal du angive ressourcens num-     |
|                                   | mer.                                    |

#### Ressourcepristabellen

De overførte kostpriser kan ses i ressourcepristabellen. I det viste eksempel er der overført en linje for ressourcen RES00002.

Vælg stien: Afdelinger/Ressourceplanlægning/Opsætning/Ressourcekostpriser

| 1 igui 23 – i          | скэ. ра к                       | essourcekosi     |                    |               | entenn | inje ioi        | 16330                 | Juiceili  |      | 002        |          |    | _ |
|------------------------|---------------------------------|------------------|--------------------|---------------|--------|-----------------|-----------------------|-----------|------|------------|----------|----|---|
| 🚮 Rediger - Ress       | ourcekostpris                   | ser              |                    |               |        |                 |                       |           |      | _          |          | ×  |   |
| ▼ START                | NAVIGER                         |                  |                    |               |        |                 |                       |           | De   | mostyre    | elsen    |    | ? |
| Ny Vis<br>Ny Vis<br>Ny | Rediger<br>liste<br>Administrer | Slet Vis som Vis | /is som<br>liagram | OneNote Noter | Links  | <b>O</b> pdater | Ryd<br>filter<br>Side | Søg       |      |            |          |    |   |
| Ressourceko            | ostpriser                       | <b>.</b>         |                    |               |        | Skr             | v for at f            | iltrere ( | Туре |            |          | •  | ~ |
|                        |                                 |                  |                    |               |        |                 |                       |           | Inge | n filtre e | er anven | lt |   |
| Туре 🔔                 | Kode                            | 🔺 Arbejd 🔺       | Startdato          | Pristype      |        | Købspris        |                       | Kostpri   | is   |            |          |    | ^ |
| Ressource              | RES00001                        |                  | 01-06-2016         | Fast pris     |        | 400,0           | )                     | 400,0     | 00   |            |          |    |   |
| Ressource              | RES00001                        |                  | 01-09-2016         | Fast pris     |        | 450,0           | )                     | 450,0     | 00   |            |          |    |   |
| Ressource              | RES00001                        |                  | 01-09-2017         | Fast pris     |        | 500,0           | )                     | 350,0     | 00   |            |          |    |   |
| Ressource              | RES00001                        |                  | 01-09-2018         | Fast pris     |        | 600,0           | )                     | 400,0     | 00   |            |          |    |   |
| Ressource              | RES00002                        |                  | 01-01-2019         | Fast pris     |        | 1.100,0         | )                     | 1.100,0   | 00   |            | _        |    |   |
| Ressource              | RES00002                        | KONSULENT        | 16-12-2019         | Fast pris     |        | 1.500,0         | )                     | 2.000,0   | 00   |            | _        |    |   |
| Ressource              | RES00002                        | KONSULENT        | 01-01-2020         | Fast pris     |        | 2.000,0         | )                     | 2.500,0   | 00   |            |          |    | v |
|                        |                                 |                  |                    |               |        |                 |                       |           |      |            | O        | (  |   |

Figur 29 – Eks. på Ressourcekostpris hvor der er overført en linje for ressourcen RES00002

#### Ressourcekladden

Ressourcekladden anvendes til at bogføre forbrug og salg af ressourcer til internt brug og til statistiske formål, samt til lønfordeling og fakturering.

**Bemærk:** Posterne har ingen sammenhæng med finanskonti og kan altså ikke bogføres i finansbogholderiet (i modsætning til sagsposter)

Sti: Afdelinger/Ressourceplanlægning/Ressourcekladder

Figur 30 - Vinduet for en ressourcekladde

| Rediger - Resso                     | urcekladde - S                  | TANDARD - Standard               | kladde              |       |         |         |            |                  |            |          |           |           | - 0         | ×   |
|-------------------------------------|---------------------------------|----------------------------------|---------------------|-------|---------|---------|------------|------------------|------------|----------|-----------|-----------|-------------|-----|
| T START                             | ANDLINGER                       | NAVIGER                          |                     |       |         |         |            |                  |            |          |           | Der       | nostyrelsen | 0   |
| Slet Bogf                           | ør Bogfør og<br>udskriv<br>Proc | Foreslå linjer fra<br>timesedler | Opdater Søg<br>Side |       |         |         |            |                  |            |          |           |           |             |     |
| Kladdenavn: ST/                     | NDARD                           | ~                                |                     |       |         |         |            |                  |            |          |           |           |             |     |
| Bogførings                          | Postty Bi                       | ilagsnr. Ressourcer              | nr. Beskrivelse     | Alias | Sagsnr. | Sagsopg | Arbejdstyp | Antal Enhedskode | Købspris 🔺 | Kostpris | Kostbeløb | Salgspris | Salgsbel    | Reg |
| 16-12-2019                          | Forbrug 00                      | 0002 RES00001                    | Vivian Lange        |       |         |         | NORMAL     | 3 TIMER          | 400,00     | 400,00   | 1.200,00  | 800,00    | 2.400,00    |     |
| 16-12-2019                          | Forbrug 00                      | 0002 RES00002                    | Joakim Von And      | S     | G00003  | 2100    | NORMAL     | 5 TIMER          | 1.100,00   | 1.100,00 | 5.500,00  | 2.000,00  | 10.000,00   |     |
| <<br>Resourcement<br>Joakim Von And |                                 |                                  |                     |       |         |         |            |                  |            |          |           |           |             | >   |
|                                     |                                 |                                  |                     |       |         |         |            |                  |            |          |           |           |             | ОК  |

I vinduet Ressourcekladde kan du finde følgende felter:

| Navn               | Beskrivelse                                                                                                    |
|--------------------|----------------------------------------------------------------------------------------------------|
| Bogføringsdato     | Her kan du indtaste den dato, som po-<br>sterne skal bogføres med.                                                                                                    |
| Posttype           | Her kan du angive en posttype til klad-<br>delinjen. Følgende valgmuligheder fin-<br>des:<br>• Forbrug                                                                                |
|                    | • Salg                                                                                                    |
| Bilagsnr.          | Kladdelinjen får tildelt et bilagsnum-<br>mer på baggrund af den nummerserie,<br>der er angivet for kladden.                                                                          |
| Ressourcenr.       | Her kan du angive nummeret på den<br>ressource, som posten skal bogføres<br>på.                                                                                                    |
| Ressourcegruppenr. | Når feltet 'Ressourcenr.' er udfyldt,<br>indsættes automatisk den tilhørende<br>ressourcegruppe i dette felt.                                                                         |
| Beskrivelse        | Her kan du indtaste en beskrivende<br>tekst for posten.                                                                                                    |
| Alias              | I dette felt kan du angive/indvælge en<br>aliaskode. Aliaskoden er en unik nøgle<br>som afleder opsatte dimensioner, fi-<br>nanskonti og sager etc. automatisk på<br>konteringslinjen |
| Delregnskab        | Her kan du indtaste det delregnskab,<br>som posten skal bogføres på.                                                                                                    |

| Navn                      | Beskrivelse                                      |
|---------------------------|--------------------------------------------------|
| Dim 2 Dim 8               | Her kan du indtaste de dimensions-               |
|                           | værdier, som posten skal bogføres på.            |
|                           | Dimensionsfelterne afhænger af de di-            |
|                           | mensioner, der er oprettet i regnska-            |
|                           | bet.                                             |
| Arbejdstypekode           | Feltet viser, hvilken arbejdstype res-           |
|                           | sourcen er knyttet til. Priserne opdate-         |
|                           | res automatisk på baggrund af oplys-             |
|                           | ningerne i dette felt.                           |
| Antal                     | Her kan du indtaste det antal enheder,           |
|                           | du vil bogtøre.                                  |
| Enhedskode                | Enhedskoden angiver ressourcens må-              |
|                           | leenned. Koden nentes automatisk fra             |
| Kahannia                  | I Lor han du angina habaniaan Maha               |
| reospiis                  | prisen bliver som standard hentet on             |
|                           | ten fra ressourcekortet eller fra tabel          |
|                           | len Ressourcekostoris                            |
| Kostpris                  | Her kan du angive ressourcens kost-              |
| hootpile                  | pris. Kostprisen bliver som standard             |
|                           | hentet enten fra ressourcekortet eller           |
|                           | fra tabellen Ressourcekostpris.                  |
| Kostbeløb                 | Beløbet beregnes automatisk som An-              |
|                           | tal x Kostpris for den aktuelle linje.           |
| Salgspris                 | Her kan du indtaste ressourcens salgs-           |
|                           | pris. Salgsprisen bliver som standard            |
|                           | hentet enten fra ressourcekortet eller           |
|                           | fra tabellen Ressourcesalgspris.                 |
| Salgsbeløb                | Beløbet beregnes automatisk som An-              |
|                           | tal x Salgspris for den aktuelle linje.          |
| Fakturerbar               | I dette felt kan du angive, om ressour-          |
|                           | cetransaktionen på denne kladdelinje             |
|                           | kan taktureres.                                  |
| Keguleret                 | I dette telt kan du se, om posten er             |
|                           | blevet reguleret.                                |
| Rei. Ressourcepostiøbenr. | i dette feit kan du lave opslag til mod-         |
| Afsendersystem            | L dette felt kan du se en reference til et       |
| Alsendersystem            | eksternt fagsystem Feltet er skrivebe-           |
|                           | <b>skyttet</b> og bliver automatisk udfyldt af   |
|                           | den Generiske Integrationssnitflade              |
|                           | (GIS).                                           |
| Afsender ID               | Dette felt benyttes til at holde en unik         |
|                           | indentifiaktion af <i>recorden</i> i et eksternt |
|                           | fagsystem. Feltet er skrivebeskyttet             |
|                           | og bliver automatisk udfyldt af den              |
|                           | Generiske Integrationssnitfalde (GIS).           |

#### Eksempel

I følgende eksempel er der registreret et forbrug på to medarbejdere, RES00001 og RES00002.

Figur 31 – Eks. på Ressourcekladde, hvor handlingen Kontroller.. er markeret

| 🚮 Rediger - Resso             | urcekladde - STANDA        | \RD - Standardkla                      | ıdde           |       |         |         |            |                  |            |          |           |           | - 🗆         | ×        |
|-------------------------------|----------------------------|----------------------------------------|----------------|-------|---------|---------|------------|------------------|------------|----------|-----------|-----------|-------------|----------|
| ▼ START                       | HANDLINGER N/              | AVIGER                                 |                |       |         |         |            |                  |            |          |           | Der       | nostyrelsen | <b>?</b> |
| Kontroller Bogføri            | r Bogfør og<br>udskriv tir | slå linjer fra<br>nesedler<br>Funktion |                |       |         |         |            |                  |            |          |           |           |             |          |
| Kladdenavn: ST/               | ANDARD                     | ~                                      |                |       |         |         |            |                  |            |          |           |           |             |          |
| Bogførings                    | Postty Bilagsnr            | Ressourcenr.                           | Beskrivelse    | Alias | Sagsnr. | Sagsopg | Arbejdstyp | Antal Enhedskode | Købspris 🔺 | Kostpris | Kostbeløb | Salgspris | Salgsbel    | Reg      |
| 16-12-2019                    | Forbrug 000002             | RES00001                               | Vivian Lange   |       |         |         | NORMAL     | 3 TIMER          | 400,00     | 400,00   | 1.200,00  | 800,00    | 2.400,00    |          |
| 16-12-2019                    | Forbrug 000002             | RES00002                               | Joakim Von And |       | SG00003 | 2100    | NORMAL     | 5 TIMER          | 1.100,00   | 1.100,00 | 5.500,00  | 2.000,00  | 10.000,00   |          |
| <                             |                            |                                        |                |       |         |         |            |                  |            |          |           |           |             | >        |
| Ressourcenavn<br>Vivian Lange |                            |                                        |                |       |         |         |            |                  |            |          |           |           |             |          |

Inden kladden bogføres, er der mulighed for at udskrive en kontroludskrift via fanen *Handlinger*, handlingsgruppen *Bogføring* og efterfølgende handlingen *Kontroller*.

| Ressource                          | kladde -                                            | kontrol                             |                                              |                                                |                                         |                   |                             |                       |                       | 16. december            |
|------------------------------------|-----------------------------------------------------|-------------------------------------|----------------------------------------------|------------------------------------------------|-----------------------------------------|-------------------|-----------------------------|-----------------------|-----------------------|-------------------------|
| Dem ostyrelse                      | n                                                   |                                     |                                              |                                                |                                         |                   |                             |                       |                       | Side                    |
|                                    |                                                     |                                     |                                              |                                                |                                         |                   |                             |                       |                       | 700_                    |
| Kladdetypena                       | vn R                                                | ESSOURCE                            | R                                            |                                                |                                         |                   |                             |                       |                       |                         |
| Kladdenavn                         | s                                                   | TANDARD                             |                                              |                                                |                                         |                   |                             |                       |                       |                         |
|                                    |                                                     |                                     |                                              |                                                |                                         |                   |                             |                       |                       |                         |
| Ressourcekia                       | addelinje:                                          | Kladdetypena                        | avn: RESSOUF                                 | CER, Kladder                                   | navn: STANDA                            | ARD               |                             |                       |                       |                         |
| Ressourcekla<br>Bogførings<br>dato | addelinje:<br>Postty<br>pe                          | Kladdetypen:<br>Bilagsnr.           | avn: RESSOUF<br>Ressource<br>nr.             | CER, Kladder<br>Arbejdstyp<br>ekode            | navn: STAND/<br>Enhed<br>skode          | ARD<br>Antal      | Kostpris                    | Kostbeløb             | Salgspris             | Salgsbeløb              |
| Ressourcekia<br>Bogførings<br>dato | addelinje:<br><b>Postty</b><br><b>pe</b><br>Forbrug | Kladdetypena<br>Bilagsnr.<br>000002 | avn: RESSOUF<br>Ressource<br>nr.<br>RES00002 | RCER, Kladder<br>Arbejdstyp<br>ekode<br>NORMAL | navn: STAND/<br>Enhed<br>skode<br>TIMER | ARD<br>Antal<br>5 | <b>Kostpris</b><br>1.100,00 | Kostbeløb<br>5.500,00 | Salgspris<br>2.000,00 | Salgsbeløb<br>10.000,00 |

I tilfælde af at kladden er fejlfri, kan der bogføres.

Bemærk: Der er mulighed for at medtage dimensioner på kontroludskriften.

#### Ressourceposter

De bogførte ressourceposter kan efterfølgende ses på de pågældende ressourcekort.

Sti: Afdelinger/Ressourceplanlægning/Ressource/Ressource/Handlingen Poster på fanen Naviger, handlingsgruppen Ressource.

Figur 33 – Eks. på Ressourceposter

| Vis - Ressou              | irceposter - RE               | S00002 · Joakir | m Von And |            |                           |             |          |       |          |           |            |              |       |                     |          | -         | - 0            | ×    |
|---------------------------|-------------------------------|-----------------|-----------|------------|---------------------------|-------------|----------|-------|----------|-----------|------------|--------------|-------|---------------------|----------|-----------|----------------|------|
| <ul> <li>START</li> </ul> | HANDLING                      | ER NAVIC        | GER       |            |                           |             |          |       |          |           |            |              |       |                     |          | Dem       | ostyrelsen     |      |
| Naviger Vis<br>Proces     | som Vis som<br>diagram<br>Vis | OneNote<br>Vis  | Noter Li  | <br>.inks  | Opdater Ry<br>filt<br>Sid | d Søg<br>er |          |       |          |           |            |              |       |                     |          |           |                |      |
| Ressourcer                | poster -                      |                 |           |            |                           |             |          |       |          |           |            |              | Skriv | v for at filtrere ( | Bogførin | igsdato   |                | » v  |
|                           |                               |                 |           |            |                           |             |          |       |          |           |            |              |       |                     |          | 1         | Filter: RES000 | 32   |
| Bogf 🔺                    | Posttype                      | Bilagsnr.       | Ressour   | - <u> </u> | Beskrivelse               | Ar          | rbejdsty | Antal | Enhedsko | Kostbeløb | Salgsbeløb | Fakt         | Reg   | Rel.<br>Ressourc    | Løbenr.  | Sagsnr.   | Sagsopg        | ја ^ |
| 16-12-2019                | Forbrug                       | 000001          | RES00002  | J          | Joakim Von And            | i i         |          | 10    | TIMER    | 10.000,00 | 15.000,00  | $\checkmark$ |       | 0                   | 5        | SG00003   | 2100           |      |
| 16-12-2019                | Forbrug                       | 000001          | RES00002  | J          | Joakim Von And            | i -         |          | 14    | TIMER    | 14.000,00 | 21.000,00  | $\checkmark$ |       | 0                   | 6        | / SG00003 | 2100           |      |
| 16-12-2019                | Forbrug                       | 000001          | RES00002  | J          | Joakim Von Anc            | í .         |          | 10    | TIMER    | 10.000,00 | 15.000,00  | $\checkmark$ |       | 0                   | 7        | SG00002   | 3000           |      |
| 16-12-2019                | Forbrug                       | 000001          | RES00002  | J          | Joakim Von And            | 1           |          | 11    | TIMER    | 11.000,00 | 16.500,00  | $\checkmark$ |       | 0                   | 8        | 5G00003   | 2300           |      |
| 16-12-2019                | Forbrug                       | 000001          | RES00002  | J          | Joakim Von And            | i           |          | 5     | TIMER    | 5.000,00  | 7.500,00   | $\checkmark$ |       | 0                   | 9        | SG00001   | 3000           | ~    |
|                           |                               |                 |           |            |                           |             |          |       |          |           |            |              |       |                     |          |           |                | _    |

Ressourceposterne kan også ses under følgende:

Sti: Afdelinger/Ressourceplanlægning/Arkiver/Ressourcejournaler/marker den relevante journal og vælg handlingen Ressourceposter i handlingsbåndet.

#### Rapportering

De rapportudskrifter, der er tilgængelige i Ressourceplanlægning er vist i det følgende afsnit. Rapporterne er oplistet med en indholdsbeskrivelse samt et udsnit af rapportudskrifterne.

#### Ressource – løngrundlag

Rapporten viser hver enkelt ressources købspris og købspris i alt. Kun forbrugsposter danner grundlag for rapporten. Ressourceforbrug kan være bogført i en ressourcekladde eller en sagskladde.

Rapporten danner sektioner på baggrund af ressourceposterne. Efter hver sektion sammenlægges totalerne pr. antal og købspris i alt.

Sektionerne oprettes efter følgende kriterium:

Fakturerbart og ikke-fakturerbart forbrug. Hvis der er bogført ikke-fakturerbart forbrug, vises dette først. Løngrundlaget specificeres pr. enhedskode.

Figur 34 – Eks. på Rapporten Ressource - løngrundlag

| ource - løngrun | dlag                        |               |       |           |                |           |            |   |
|-----------------|-----------------------------|---------------|-------|-----------|----------------|-----------|------------|---|
| 1 af 1 ▶ )      | H   🛞   🎝 🔲 🛍 🔍 •           | 100%          | Søg   | Næste     |                |           |            |   |
|                 |                             |               |       |           |                |           |            | 1 |
|                 | Bassourse Jongr             | undlag        |       |           |                | 16. de    | ember 2019 |   |
|                 | Ressource - Iøngr           | unulag        |       |           |                |           | Side 1     |   |
|                 | Demostyreisen               |               |       |           |                |           | 700_       |   |
|                 | Ressource: Nummer: RES00002 |               |       |           |                |           |            |   |
|                 | Beskrivelse                 | Arbejdstypeko | Antal | Kabspris  | Kabspris i alt | Kostoris  | Kostheigh  |   |
|                 | DESCRIPCIC                  | u.            | / Ku  | no ospira | abopto tak     | Rostpills |            |   |
|                 | Enhedskode                  | TIMER         |       |           |                |           |            |   |
|                 | Joakim Von And              |               | 14    | 0,00      | 0,00           | 1.000,00  | 14.000,00  |   |
|                 | Joakim Von And              |               | 1     | 0,00      | 0,00           | 1.000,00  | 1.000,00   |   |
|                 | Joakim Von And              |               | 5     | 0,00      | 0,00           | 1.000,00  | 5.000,00   |   |
|                 | Joakim Von And              |               | 20    | 0,00      | 0,00           | 1.000,00  | 20.000,00  |   |
|                 | Joakim Von And              |               | 10    | 0,00      | 0,00           | 1.000,00  | 10.000,00  |   |
|                 | Joakim Von And              |               | 14    | 0,00      | 0,00           | 1.000,00  | 14.000,00  |   |
|                 | Joakim Von And              |               | 10    | 0,00      | 0,00           | 1.000,00  | 10.000,00  |   |
|                 | Joakim Von And              |               | 11    | 0,00      | 0,00           | 1.000,00  | 1.000,00   |   |
|                 | Joakim Von And              | 1.44          | 5     | 00,0      | 0,00           | 1.000,00  | 5.000,00   |   |
|                 |                             | i ait         | 90    | _         | 0,00           |           | 90,000,00  |   |
|                 |                             | l alt         |       |           | 0,00           |           | 90.000,00  |   |
|                 |                             |               |       |           |                |           |            |   |

#### Ressourceprisliste

Denne rapport viser en liste med salgspriser for de udvalgte ressourcer. Programmet søger først efter salgsprisen i tabellen Ressourcesalgspris på grundlag af de oplysninger, der er indsat på oversigtspanelet **Indstillinger** på anfordringsbilledet. Hvis det ikke finder en gyldig alternativ pris, bruges salgsprisen fra ressourcekortet. Rapporten kan fx bruges af virksomhedens sælgere eller sendes til kunder.

| Vis udskrift         |             |                |                |               |                               |                       | - 0           |
|----------------------|-------------|----------------|----------------|---------------|-------------------------------|-----------------------|---------------|
|                      |             |                |                |               |                               |                       | Demostyrelsen |
| essource - prisliste |             |                |                |               |                               |                       |               |
| (                    | H   🛞   🏟 🔲 | 🛍 🔍 -   🚺 100% | •              | Søg   Næste   |                               |                       |               |
|                      |             |                |                |               |                               |                       | <b>-</b>      |
|                      |             |                |                |               | Bosso                         | urco prislisto        |               |
|                      |             |                |                |               | Ressou                        | Side 1                |               |
|                      |             |                |                |               | D                             | Demostyrelsen 2019    |               |
|                      |             |                |                |               |                               | anosynesien 2015      |               |
|                      |             |                |                |               |                               |                       |               |
|                      |             |                |                |               | Telefon<br>Mail<br>Hiemmeside |                       |               |
|                      |             |                |                |               | SE/CVR-nr.                    |                       |               |
|                      |             |                |                |               | Bank                          | Danske Bank           |               |
|                      |             |                |                |               | Kontonr.                      | Pr. 16. december 2019 |               |
|                      |             |                |                |               | Arbejdstypebeskrivel          |                       |               |
|                      | Туре        | Ressourcenr.   | Ressourcenavn  | Arbejdstype   | se                            | Salgspris             |               |
|                      | Person      | RE500002       | Joakim Von And | NORMAL        | Normaltid                     | 1.500,00              |               |
|                      |             |                |                | 1941 and 1942 |                               | 21810180              |               |

#### Ressource-stamoplysninger

Rapporten viser en liste med stamoplysninger for udvalgte ressourcer.

Figur 36 – Eks. på Rapporten Ressource - stamoplysninger

| R Vis udskrift                          | – 🗆 X                                                                 |
|-----------------------------------------|-----------------------------------------------------------------------|
| · •                                     | Demostyrelsen                                                         |
| Ressource - stamoplysninger             |                                                                       |
| { ◀ 1 af 1 ▶ ▶  ⊗  ⊕ 🔲 💷 🔍 +   100% 🔷 💌 | Søg Næste                                                             |
|                                         | <u>^</u>                                                              |
|                                         |                                                                       |
|                                         |                                                                       |
| Ressource - stamoplysninger             | 16. december 2019                                                     |
| Demostyrelsen                           | Side 1                                                                |
|                                         | /00_                                                                  |
|                                         |                                                                       |
|                                         |                                                                       |
| Nummer Navn uppenr.                     | Produktbogføri Delregnskab Genvejsdimen<br>Igsgruppe Kode sion 2-kode |
| RES00001 Vivian Lange                   | RESSOURCE 10                                                          |
| HESUUUU2 Joakm Von And 046              | RESSOURCE                                                             |
|                                         | ,                                                                     |
| ٢                                       | ×                                                                     |
|                                         |                                                                       |

# Ressourceforbrug

Rapporten viser en oversigt med statistikoplysninger om forbruget af den enkelte ressource. Ressources Forbrug (Antal) sammenlignes med dens kapacitet og disponible kapacitet (i feltet 'Saldo').

# Saldo = Kapacitet – Forbrug (Antal)

Figur 37 – Eks. på Rapporten Ressourceforbrug

| ssourcefort | rug                                             |                          |                                               |                        |                                  |                             |   |
|-------------|-------------------------------------------------|--------------------------|-----------------------------------------------|------------------------|----------------------------------|-----------------------------|---|
| ∢ 1 af      | 1 🕨 H   🛞   🏚 🔲                                 | 🛍 🔍 •   100              | % •                                           | Søg Næste              |                                  |                             |   |
|             |                                                 |                          |                                               |                        |                                  |                             | _ |
|             |                                                 |                          |                                               |                        |                                  |                             |   |
|             | Ressour                                         | ceforbrug                |                                               |                        |                                  | 16. december 2019<br>Side 1 |   |
|             |                                                 |                          |                                               |                        |                                  |                             |   |
|             | Demostyrelsen                                   |                          |                                               |                        |                                  | 700_                        |   |
|             | Demostyrelsen<br>Nummer                         | Туре                     | Navn                                          | Kapacite               | t Forbrug (antal)                | 700_<br>Saldo               |   |
|             | Demostyrelsen<br><b>Nummer</b><br>RES00001      | <b>Type</b><br>Person    | Navn<br>Vivian Lange                          | Kapacite<br>31,        | t Forbrug (antal)                | 700_<br>Saldo<br>31,20      |   |
|             | Demostyrelsen<br>Nummer<br>RES00001<br>RES00002 | Type<br>Person<br>Person | <b>Navn</b><br>Vivian Lange<br>Joakim Von And | Kapacite<br>31,<br>29, | t Forbrug (antal)<br>2 0<br>5 90 | 31,20<br>-60,40             |   |

# Ressourcejournal

Rapporten viser de ressourceposter, der blev registreret i en ressourcejournal i forbindelse med bogføring. Ved hjælp af et filter kan du vælge præcis de journalers poster, du vil se. Rapporten udskriver store mængder af oplysninger, hvis der ikke sættes et filter, og man har lavet mange poster.

På ressourcekladdetypen kan du vælge, at rapporten skal udskrives ved bogføring.

Rapporten benyttes til at dokumentere et journalnummers indhold i forbindelse med intern eller ekstern revision.

Felterne 'Salgsbeløb' og 'Kostbeløb' sammentælles nederst på hver journal.

| udskrift     |             |          |           |            |                   |       |          |            |           |                  |            | -        |       |
|--------------|-------------|----------|-----------|------------|-------------------|-------|----------|------------|-----------|------------------|------------|----------|-------|
|              |             |          |           |            |                   |       |          |            |           |                  |            | Demostyr | elsen |
| sourcejourna | al 👘        |          |           |            |                   |       |          |            |           |                  |            |          |       |
| ∢ 1 af 1     |             | ®   #    |           | <b>.</b>   | 100%              | -     | S        | øg   Næste | e         |                  |            |          |       |
|              |             |          |           | - • ·      |                   |       |          |            |           |                  |            |          |       |
|              |             |          |           |            |                   |       |          |            |           |                  |            |          |       |
|              |             |          |           |            |                   |       |          |            |           |                  |            |          |       |
|              |             |          |           |            |                   |       |          |            |           |                  |            |          |       |
|              | Ressource   | ejournal |           |            |                   |       |          |            |           | 16. dec          | ember 2019 |          |       |
|              | Demostyrels | en       |           |            |                   |       |          |            |           |                  | Side 1     |          |       |
|              |             |          |           |            |                   |       |          |            |           |                  | 700_STO    |          |       |
|              | Bogfaring   | Postty   |           | Ressourcen | Arbeidstyne Enher |       |          |            |           |                  |            |          |       |
|              | sdato       | pe       | Bilagsnr. |            | kode skode        | Anta  | Kostpris | Kostbeløb  | Salgspris | Salgsbeløb Faktu | Løbenr.    |          |       |
|              | Journainr.  | 1        | 1         |            |                   |       |          |            |           |                  |            |          |       |
|              | 16-12-19    | Forbrug  |           | RE \$00002 | TIME              | R 14  | 1.000,00 | 14.000,00  | 1.500,00  | 21.000,00 Ja     | 1          |          |       |
|              | 16-12-19    | Forbrug  |           | RE \$00002 | TIMER             | र 1   | 1.000,00 | 1.000,00   | 1.500,00  | 1.500,00 Ja      | 2          |          |       |
|              | 16-12-19    | Forbrug  |           | RE \$00002 | TIMER             | २ ह   | 1.000,00 | 5.000,00   | 1.500,00  | 7.500,00 Ja      | 3          |          |       |
|              | 16-12-19    | Forbrug  |           | RE \$00002 | TIMER             | R 20  | 1.000,00 | 20.000,00  | 1.500,00  | 30.000,00 Ja     | 4          |          |       |
|              |             |          |           |            |                   | l alt |          | 40.000,00  |           | 60.000,00        |            |          |       |
|              | Journainr.  | :        | 2         |            |                   |       |          |            |           |                  |            |          |       |
|              | 16-12-19    | Forbrug  | 000001    | RE \$00002 | TIME              | R 10  | 1.000,00 | 10.000,00  | 1.500,00  | 15.000,00 Ja     | 5          |          |       |
|              |             |          |           |            |                   | l alt |          | 10.000,00  |           | 15.000,00        |            |          |       |
|              | lournalor   |          | ,         |            |                   |       |          |            |           |                  |            |          |       |
|              | 16-12-19    | Forbrug  | 000001    | RE \$00002 | TIME              | R 14  | 1.000.00 | 14.000.00  | 1.500.00  | 21.000.00 Ja     | 6          |          |       |
|              | 16-12-19    | Forbrug  | 000001    | RE \$00002 | TIME              | ε 10  | 1.000,00 | 10.000.00  | 1.500,00  | 15.000,00 Ja     | 7          |          |       |
|              | 16-12-19    | Forbrug  | 000001    | RE \$00002 | TIME              | R 11  | 1.000,00 | 11.000,00  | 1.500,00  | 16.500,00 Ja     | 8          |          |       |
|              | 16-12-19    | Forbrug  | 000001    | RE \$00002 | TIME              | ε ε   | 1.000,00 | 5.000,00   | 1.500,00  | 7.500,00 Ja      | 9          |          |       |
|              |             |          |           |            |                   | l alt |          | 40.000,00  |           | 60.000,00        |            |          |       |
|              |             |          |           |            |                   |       |          |            |           |                  |            |          |       |
|              | l alt       |          |           |            |                   | Latt  |          | 90,000,00  |           | 125 000 00       |            |          |       |
|              |             |          |           |            |                   | rait  |          | 30.000,00  |           | 133.000,00       |            |          |       |
|              |             |          |           |            |                   |       |          |            |           |                  |            |          |       |

# Ressourcekladde – kontrol

Rapporten viser kladdelinjerne i ressourcekladden. Du kan bruge rapporten til at redigere kladdelinjer, så eventuelle fejl kan rettes, og konsekvenserne af bogføring kan ses, før du bogfører.

| Eigur 20 Eko né Dennerten Desseursekladde     |           |
|-----------------------------------------------|-----------|
| Fluur 39 – EKS. Da Kapporteri Kessourcekiadue | - kontrol |

| n Vis udskrift             |                |             |           |          |           |           |                        | -       |        | $\times$ |
|----------------------------|----------------|-------------|-----------|----------|-----------|-----------|------------------------|---------|--------|----------|
| · •                        |                |             |           |          |           |           |                        | Demosty | relsen | ?        |
| Ressourcekladde - kontrol  |                |             |           |          |           |           |                        |         |        |          |
| 4 4 1 af 1 ▶ H   ⊗   🖨 🔲 🕮 | 🔍 -   1009     | 6 🔹         |           | Søg      | Næste     |           |                        |         |        |          |
|                            |                |             |           |          |           |           |                        |         |        | ^        |
|                            |                |             |           |          |           |           |                        |         |        |          |
|                            |                |             |           |          |           |           |                        |         |        |          |
|                            |                |             |           |          |           |           |                        |         |        |          |
|                            |                |             |           |          |           |           | 16. december 2019<br>1 |         |        |          |
|                            |                |             |           |          |           |           | 700_                   |         |        |          |
| GENTAGELS                  |                |             |           |          |           |           |                        |         |        |          |
| STANDARD                   |                |             |           |          |           |           |                        |         |        |          |
| Bogførings Postty          | Ressource Arbe | dstyp Enhed |           |          |           |           |                        |         |        |          |
| dato pe Bilagsnr.          | nr. ekod       | e skode     | Antal     | Kostpris | Kostbeløb | Salgspris | Salgsbeløb             |         |        |          |
| 18-12-19 Forbrug 000002    | RES00002 NOR   | MAL TIMER   | 5         | 1.100,00 | 5.500,00  | 2.000,00  | 10.000,00              |         |        |          |
| 10-12-19 Hording 000002    | RESOUUT NOR    | MAL TIMER   | 3<br>Lalt | 400,00   | 6,700.00  | 800,00    | 12,400,00              |         |        |          |
|                            |                |             |           |          |           |           |                        |         |        |          |
|                            |                |             |           |          |           |           |                        |         |        |          |
|                            |                |             |           |          |           |           |                        |         |        | ~        |
|                            |                |             |           |          |           |           |                        |         |        | /        |

#### Ressourcestatistik

Rapporten viser en oversigt med statistikoplysninger om den enkelte ressource.

Rapporten viser 'Forbrug (salgspris)', 'Salg (salgspris)' og 'Faktureringspct.' på alle ressourcer. Tallene indeholder både fakurerbare og ikke-fakturerbare poster fra ressourcekladden, sagskladden eller salgslinjerne.

| Figur 40 – Eks | s. på | Rapporten | Ressourcestatistik |
|----------------|-------|-----------|--------------------|
|                |       |           |                    |

| Vis udskrift |                                  |                |                   |                    |                            | - 🗆           | ×        |
|--------------|----------------------------------|----------------|-------------------|--------------------|----------------------------|---------------|----------|
| •            |                                  |                |                   |                    |                            | Demostyrelsen |          |
| Ressourcesta | tistik                           |                |                   |                    |                            |               |          |
| ≪ 1 af       | 1 🕨 🗏 🛞 🛛                        | 🌐 💷 🔍 •        | 100%              | Søg Næste          |                            |               |          |
|              |                                  |                |                   |                    |                            |               | <u>^</u> |
|              | <b>Ressourc</b><br>Demostyrelsen | estatistik     |                   |                    | 16-12-19<br>Side 1<br>700_ |               | I        |
|              | Nummer                           | Navn           | Forbrug (salgspri | ) Salg (salgspris) | Faktur eringspct.          |               |          |
|              | RES00001                         | Vivian Lange   | 0,0               | 0,00               | 100,0                      |               |          |
|              | RES00002                         | Joakim Von And | 135.000,0         | 0,00               | 0,0                        |               |          |
|              |                                  |                | l alt 135.000,0   | 0,00               | 0,0                        |               |          |
|              |                                  |                |                   |                    |                            |               |          |
|              |                                  |                |                   |                    |                            |               |          |
|              |                                  |                |                   |                    |                            |               |          |
|              |                                  |                |                   |                    |                            |               |          |
|              |                                  |                |                   |                    |                            |               |          |

# Henvisninger

# Brugervejledninger

For beskrivelse af brugergrænsefladen se **Brugervejledningen til Brugergrænsefladen**.

Se **Brugervejledning til Brugeradministration**, for en mere specifik beskrivelse af rolle begrebet.

Se i **Brugervejledningen til Sager**, afsnittet 'Generelt om afledning af priser', hvis du gerne vil vide, hvordan afledningen er i forhold til sager og ressourcer.

De ovenstående vejledninger kan findes via Økonomistyrelsens hjemmeside, hvorfra du kan navigere dig frem til den ønskede vejledning.